# **Unified Surveillance Platform (USP) 5.0**

### **OS Installation and Cluster Setup Guide**

6-069080-01, Rev B

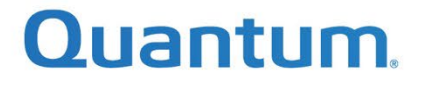

## **Table of Contents**

### Contents

| Overview                                                  | 4 |
|-----------------------------------------------------------|---|
| Hardware Requirements & Recommendations                   | 4 |
| Hardware Requirements                                     | 4 |
| Suggested Drive Configurations                            | 5 |
| Hardware Limitations                                      | 5 |
| Required Infrastructure Resources                         | 6 |
| Example Configurations                                    | 6 |
| Network Overview                                          | 7 |
| Network Types                                             | 7 |
| Recommended Network Configurations                        | 7 |
| Configuration 2 – 4 Ports, 4 VLANs, 2 Switches            | 9 |
| Configuration 3 – 4 Ports, 2 Flat, 2 VLANs, 4 Switches12  | 2 |
| Configuration 4 – 6 Ports, Flat, 4 Switches14             | 4 |
| Configuration 5 – 6 Ports, 2 Flat, 2 VLAN, 4 Switches1    | 5 |
| Configuration 6 – 6 Ports, All Flat Network, 6 Switches18 | 8 |
| IP Address Requirements                                   | 0 |
| Ports Used                                                | 0 |
| Install the USP OS                                        | 0 |
| Boot from ISO                                             | 0 |
| Install USP22                                             | 1 |
| Selecting the OS Disk Configuration22                     | 1 |
| Running the Installation                                  | 2 |
| Configure the Management Network24                        | 4 |
| Configure VLAN                                            | 7 |
| Configure the USP Cluster                                 | 8 |
| Viewing the Acuity VM Console                             | 4 |

| Network Adapter Physical-to-Logical Mapping                     |    |
|-----------------------------------------------------------------|----|
| Cluster Status Failed Popup During Cluster Setup                | 36 |
| iDRAC Password Reset Issue                                      |    |
| Troubleshooting                                                 | 36 |
| Launching the Acuity Advanced Storage Configuration Utility     | 36 |
| Associating USP Cluster with Your Cloud-Based Analytics Account | 37 |
| Appendix A – Creating a Bootable USB Key                        | 38 |
| Creating a Bootable USB Key from a Linux Operating System       |    |
| Creating a Bootable USB Key from a Windows Operating System     |    |
| Appendix B - Booting from an ISO Through Out-Of-Band Management | 43 |
| Appendix C – Ports Used                                         | 47 |

### **Overview**

This guide explains how to install USP 5.0 (Unified Surveillance Platform) software on a cluster of enterprise servers.

### Hardware Requirements & Recommendations

### Hardware Requirements

| Component       | Requirements                                                                                                    |
|-----------------|----------------------------------------------------------------------------------------------------|
| Server          | <ul> <li>X86_64 Enterprise class server, updated with recent BIOS &amp; firmware</li> <li>Servers must be capable of having CentOS 8 stream installed, i.e., support by CentOS 8 Stream.         <ul> <li><u>RHEL 8 (CentOS 8 &amp; x86_64) Ecosystem Catalog</u></li> </ul> </li> <li>UEFI capable</li> <li>VT/d enabled</li> <li>Chassis Serial number is required</li> </ul> |
| CPU             | <ul> <li>X86_64 compatible</li> <li>AMD or Intel</li> <li>14 cores minimum</li> </ul>                                                                                                    |
| Memory          | <ul> <li>Total CPU count needs to be taken into consideration for minimum memory requirements.</li> <li>Total CPU = (Threads per core * Cores per socket) * Physical Socket <ul> <li>24 or less total CPU: 96 GB</li> <li>28 - 40 total CPU: 128 GB</li> <li>48 - 64 total CPU: 196 GB</li> <li>68 and above total CPU: 256 GB</li> </ul> </li> </ul>                           |
| Network         | <ul> <li>1 NIC port for iDRAC/KVM/IPMI</li> <li>4 10 GbE         <ul> <li>Management Network</li> <li>SAN 0 Network</li> <li>SAN 1 Network</li> <li>Application Network (Camera Network)</li> </ul> </li> </ul>                                                                                                    |
| OS Boot Disk(s) | <ul> <li>Minimum size 120 GB</li> <li>M.2, SSD, or HDD</li> <li>For SSD or HDD recommend 2 disks per node for software RAID</li> </ul>                                                                                                    |

| Component     | Requirements                                                                                                    |
|---------------|----------------------------------------------------------------------------------------------------|
| Storage Disks | <ul> <li>Enterprise class SSDs and/or HDDs (512e)</li> <li>Each node should have the same number of disks.</li> <li>Disks across nodes should be the same size.</li> <li>Sizes Requirements: <ul> <li>SSD – 960 GB minimum, 8 TB maximum</li> <li>HDD – 1 TB minimum, 16 TB maximum</li> </ul> </li> </ul> |
| Cache Disks   | <ul> <li>Required when using 16 or more HDDs for storage.</li> <li>If used, then requires exactly 2. One cache disk is not supported.</li> <li>480 GB minimum, 2 TB maximum</li> </ul>                                                                                                    |
| Cluster       | Required 3 nodes of same hardware                                                                                                    |

### Suggested Drive Configurations

This section describes three suggested drive configurations.

| Drive Count     | Configuration (per server)                                                                                                |
|-----------------|----------------------------------------------------------------------------------------------------|
| Small (minimum) | <ul> <li>4 SSDs (Storage Tier) <b>OR</b></li> <li>4 HDDs (Storage Tier)</li> </ul>                                        |
| Medium          | <ul> <li>8 HDDs (Storage Tier) + 2 SSDs (Cache Tier) OR</li> <li>8 SSDs (Storage Tier)</li> </ul>                         |
| Large (maximum) | <ul> <li>12 HDDs (Storage Tier) + 2 SSDs (Cache Tier) OR</li> <li>16 HDDs (Storage Tier) + 2 SSDs (Cache Tier)</li> </ul> |

### Hardware Limitations

- Lenovo SR655 with AMD 7452 Processor is not supported.
- Secure boot is not supported and must be disabled prior to installation.
- NVMe tiers are not supported.
- 16 HDDs per server is the maximum for this release.

### Required Infrastructure Resources

This section outlines the resources used by the USP software.

| Component                     | vCPU    | RAM   | Storage     | Configuration (per<br>server)   |
|-------------------------------|---------|-------|-------------|---------------------------------|
| Acuity VM                     | 10 vCPU | 24 GB | 14 GiB      | 1 per Host, manages<br>storage. |
| Monitoring VM<br>(historical) | 8       | 12 GB | 90.038 GiB  | 1 per Cluster                   |
| Monitoring VM<br>(backend)    | 2       | 4 GB  | 36.035 GiB  | 1 per Cluster                   |
| Monitoring VM<br>(zookeeper)  | 4       | 8 GB  | 36.035 GiB  | 1 per Cluster                   |
| Monitoring VM<br>(broker)     | 4       | 8GB   | 36.035 GiB  | 1 per Cluster                   |
| Image Store                   | n/a     | n/a   | 900.038 GiB | 1 per Cluster                   |
| Nova                          | n/a     | n/a   | 180.038 GiB | 1 per Cluster                   |

### **Example Configurations**

The following table shows example configurations for large, medium, and small deployments.

| Configuration | Server           | RAM    | CPU          | OS Drive       | Cache Tier  | Storage Tier |
|---------------|------------------|--------|--------------|----------------|-------------|--------------|
| Large         | Dell R740<br>XD2 | 192 GB | 2 x 24 cores | 1 x 1TB M.2    | 2 x 2TB SSD | 16 x 8TB HDD |
| Medium        | Lenovo<br>SR650  | 128 GB | 2 x 12 cores | 2 x 2TB SSD    | N/A         | 8 x 4TB SSD  |
| Small         | Dell             | 96 GB  | 2 x 10 cores | 2 x 1TB<br>HDD | 2 x 1TB SSD | 4 x 4TB HDD  |

### **Network Overview**

### Network Types

- **MGMT** This network is used for accessing the USP operating system that gets installed on each host. It is also used to connect to the instances running on the cluster.
- VM Network / Application Network This network is used to host the application traffic inside each VM. For example, this is the network in which your cameras are connected.
- SAN 0 / SAN 1 These networks are used for SAN iSCSI traffic between the storage backend and the hosts in the cluster.
- **IPMI** Out-of-band management network

*NOTE*: Jumbo frame support is required for the MGMT and VM Network. Performance may be impacted if jumbo frame support is not enabled.

| Configuration | # Ports | Network                                                 | # Switches | Switch Redundancy | Port<br>Redundancy |
|---------------|---------|---------------------------------------------------------|------------|-------------------|--------------------|
| 1             | 4       | Flat                                                    | 4          | SAN Only          |                    |
| 2             | 4       | 4 VLAN                                                  | 2          | 2 All Networks    |                    |
| 3             | 4       | 2 Flat (SAN 0/1)<br>2 VLAN (Management / VM<br>Traffic) | 4          | All Networks      |                    |
| 4             | 6       | Flat 4 S                                                |            | SAN Only          | All Networks       |
| 5             | 6       | 2 Flat (SAN 0/1)<br>2 VLAN (Management / VM<br>Traffic) | 4          | All Networks      |                    |
| 6             | 6       | Flat                                                    | 6          | All Networks      |                    |

### **Recommended Network Configurations**

#### Configuration 1 – 4 Ports, Flat Network, 4 Switches

*NOTE*: The IPs illustrated in the diagrams are examples and will vary based on the customer's network environment.

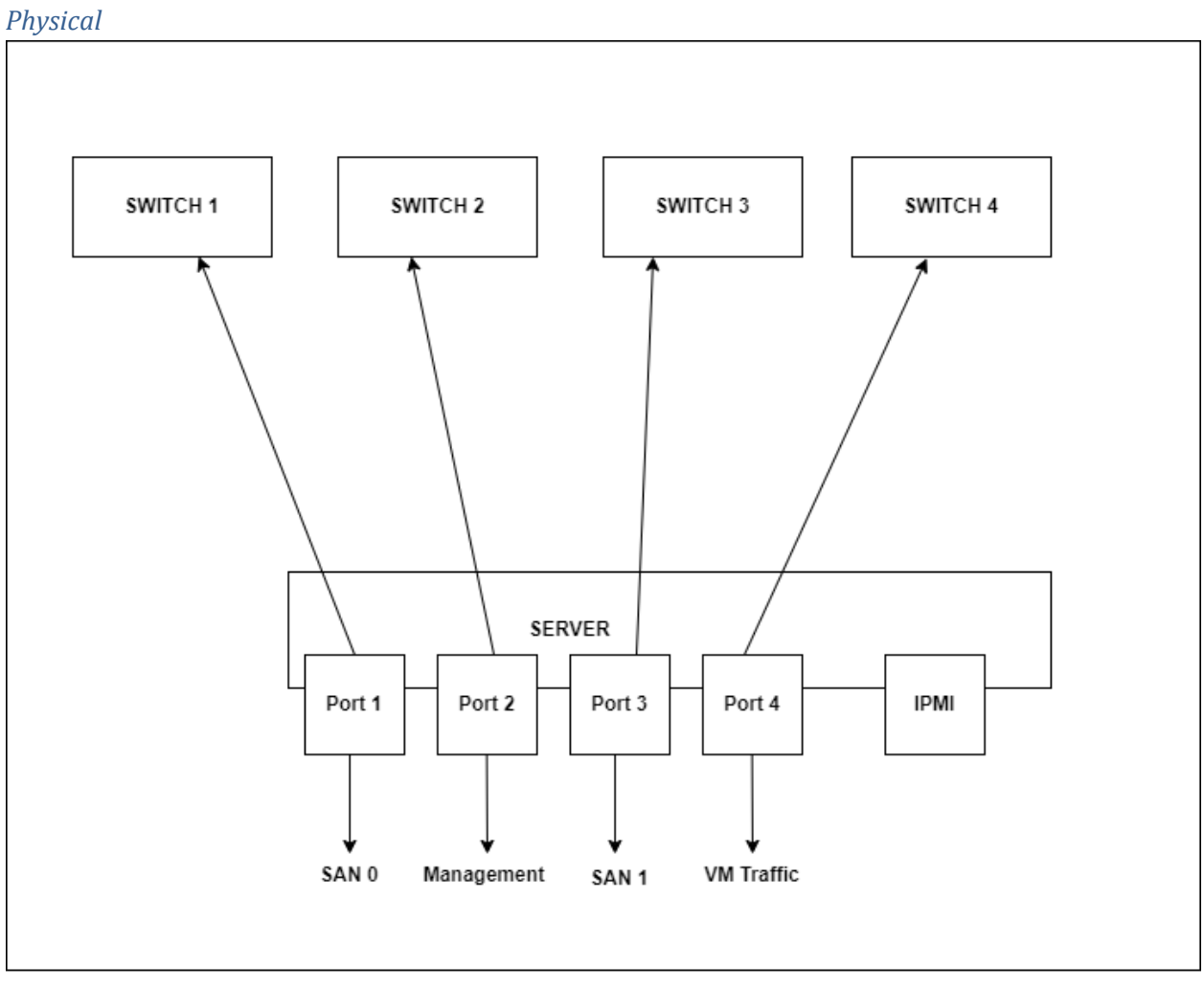

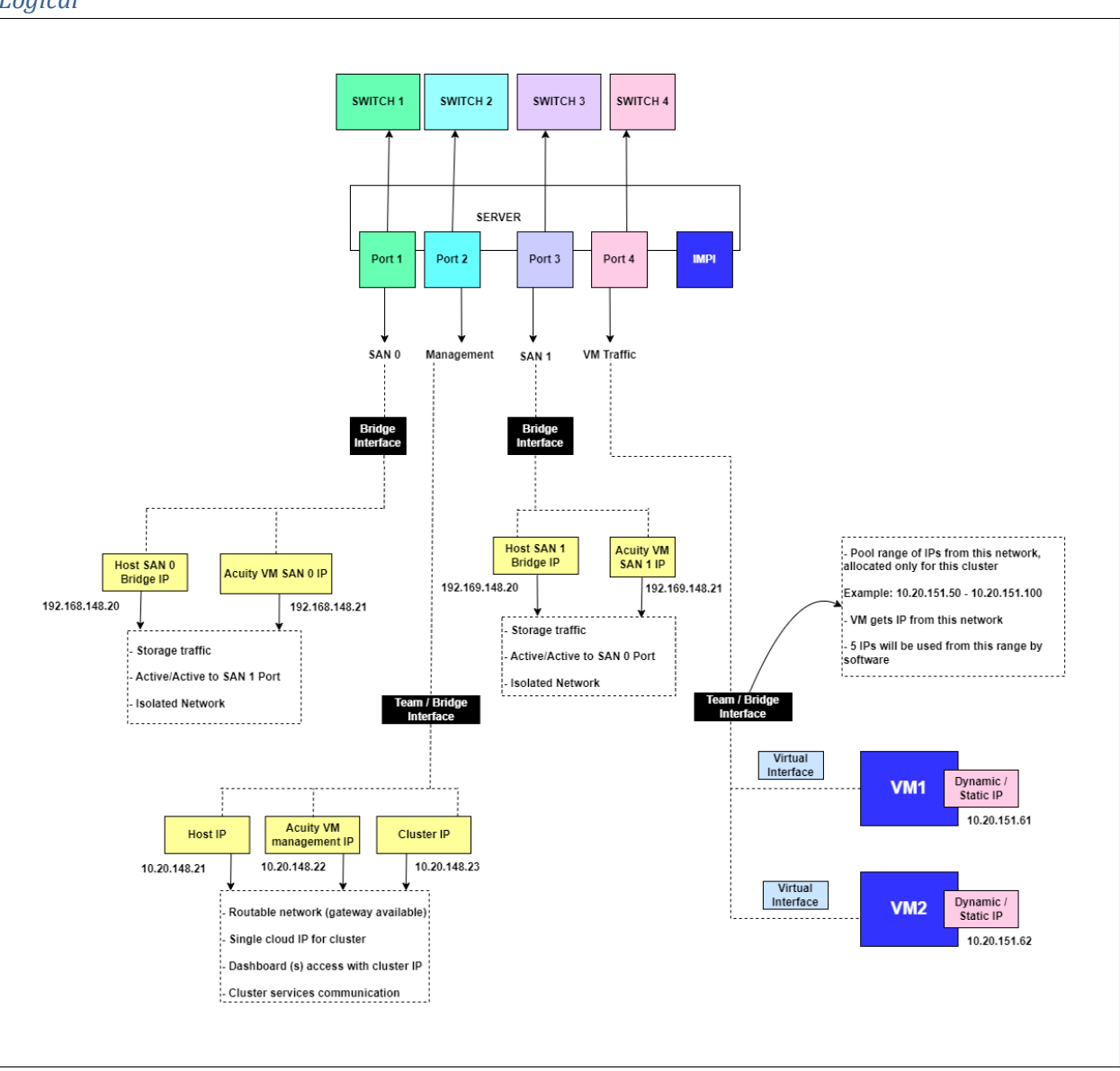

### Logical

### Configuration 2 – 4 Ports, 4 VLANs, 2 Switches

All VLANs should be trunk+tagged to switch ports.

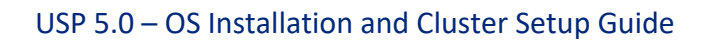

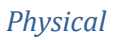

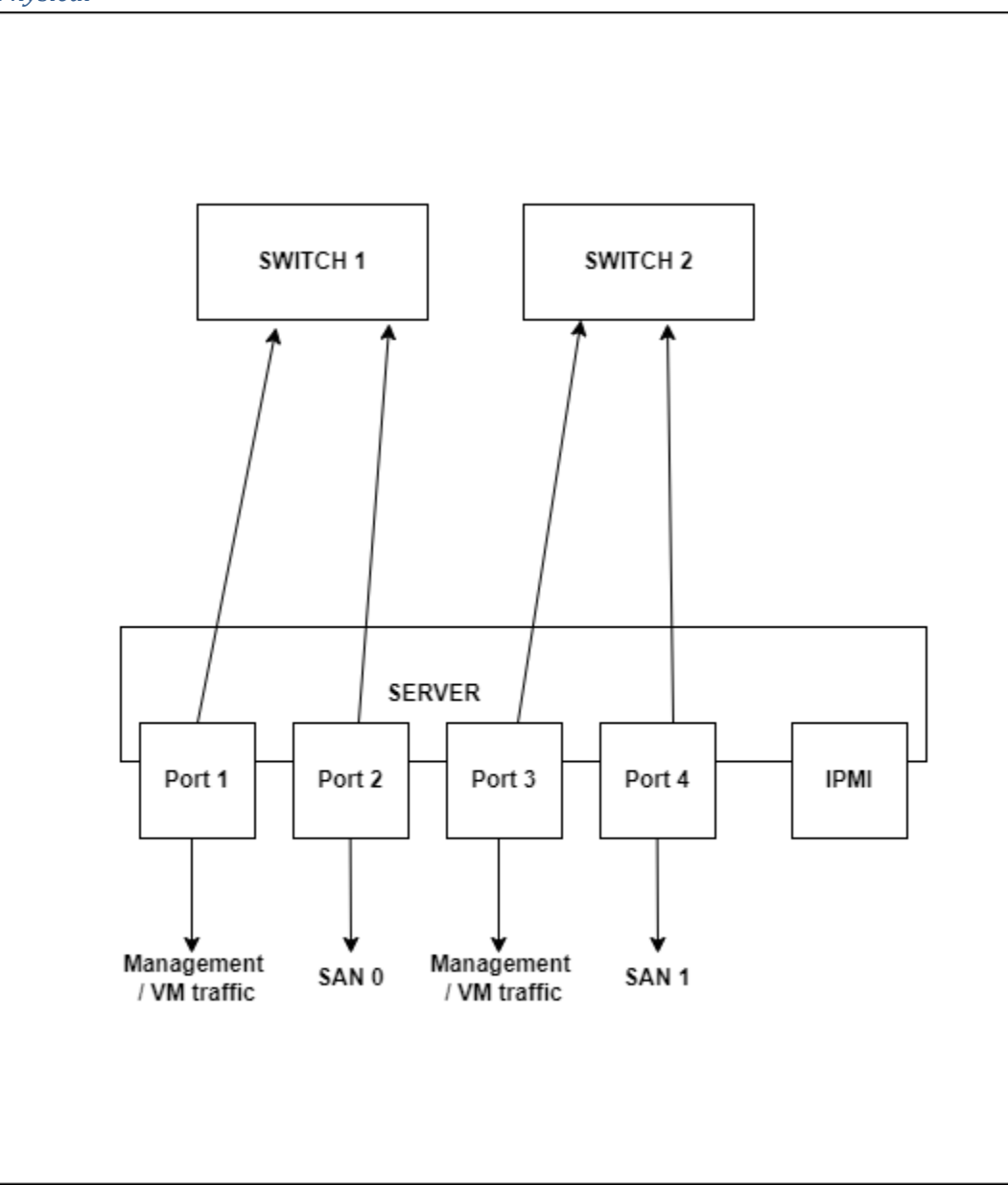

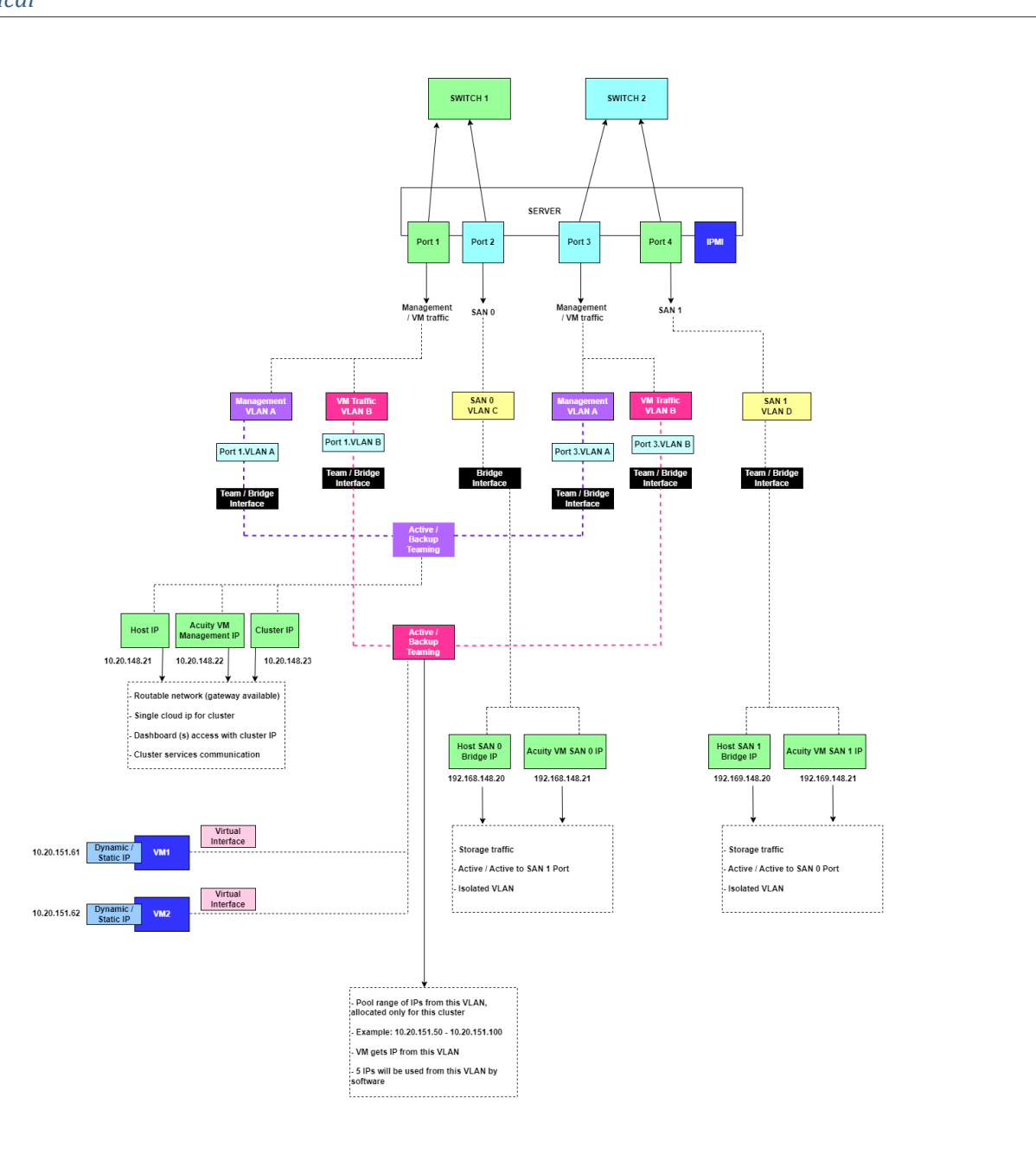

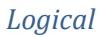

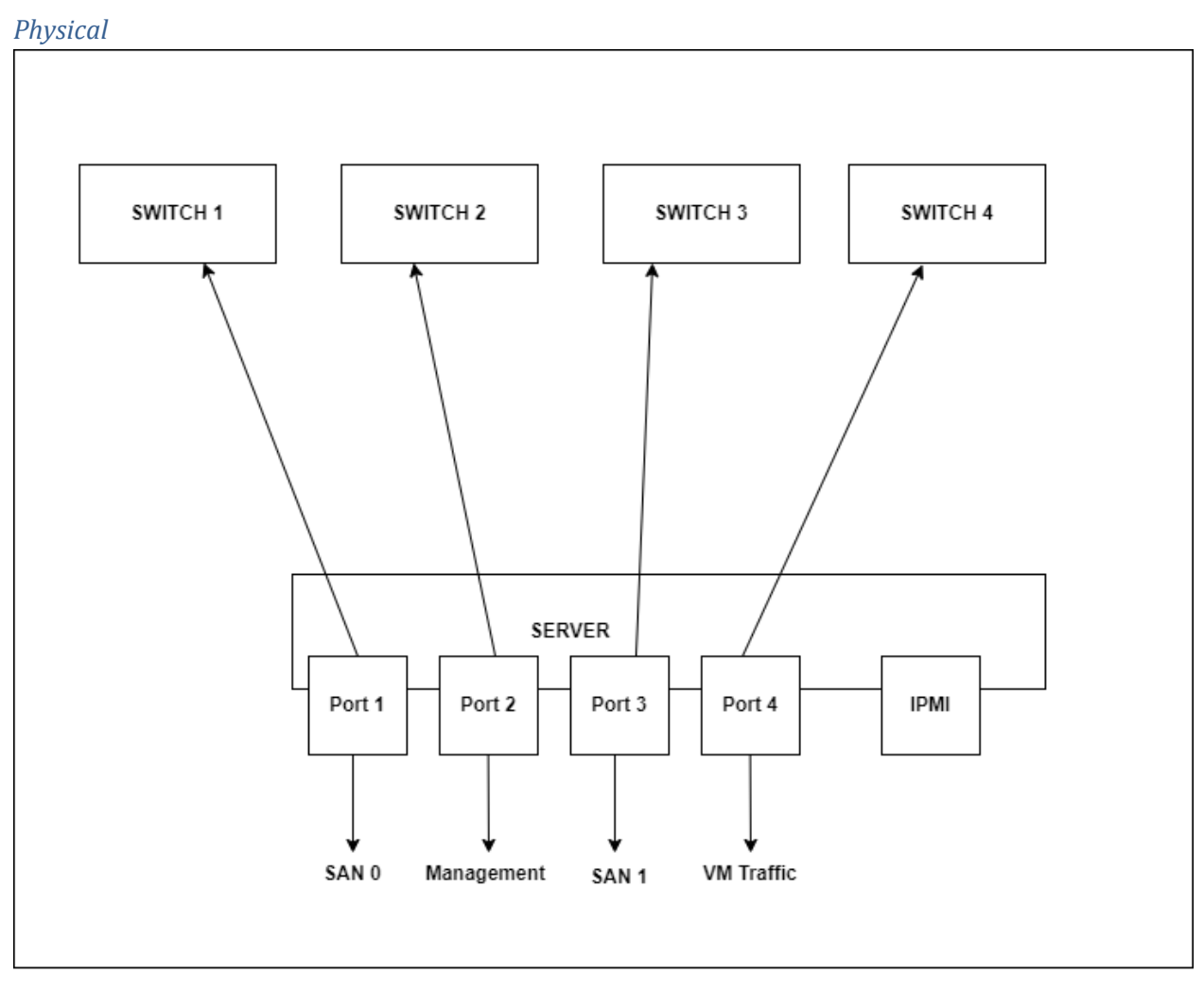

Configuration 3 – 4 Ports, 2 Flat, 2 VLANs, 4 Switches

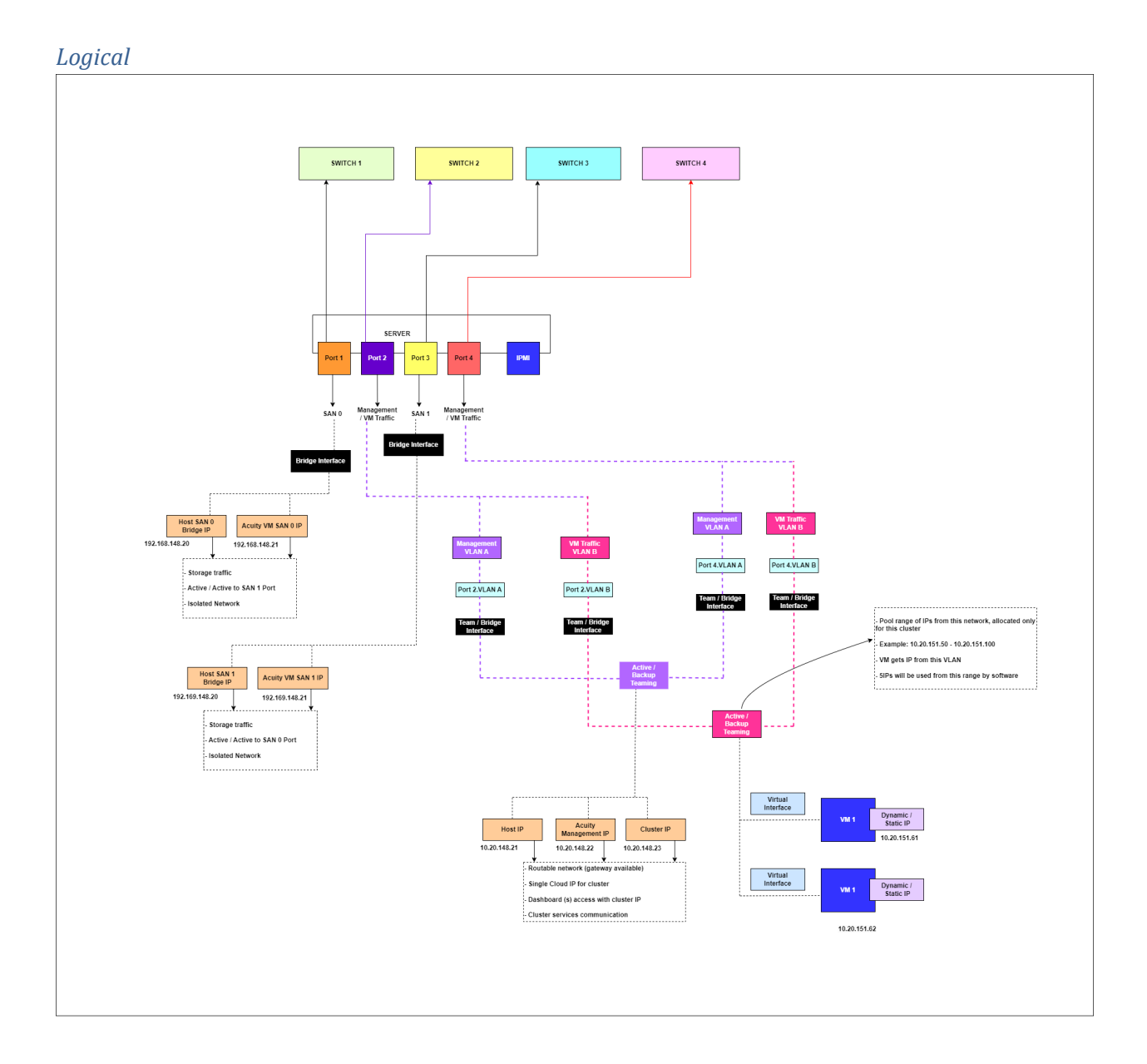

|--|

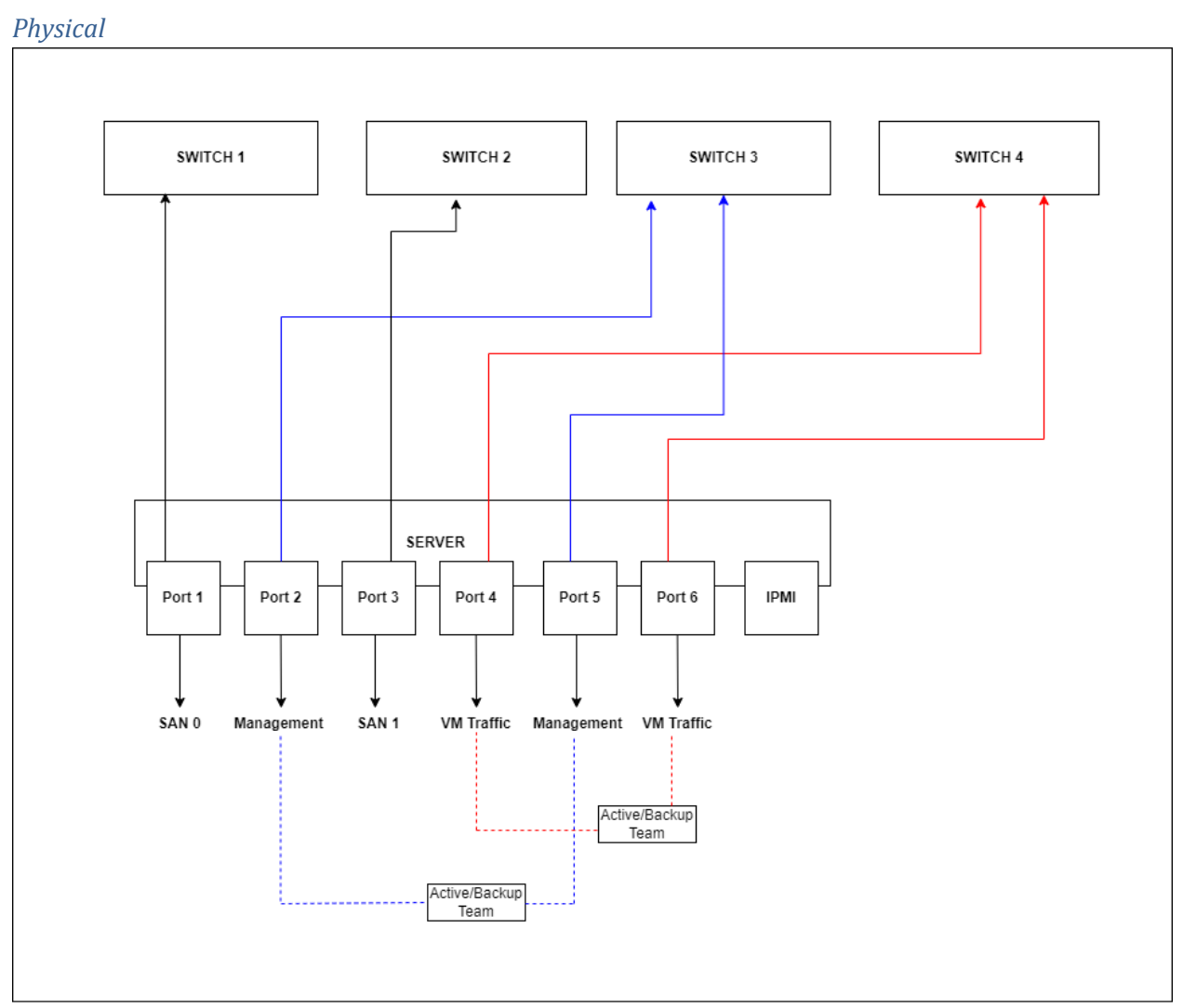

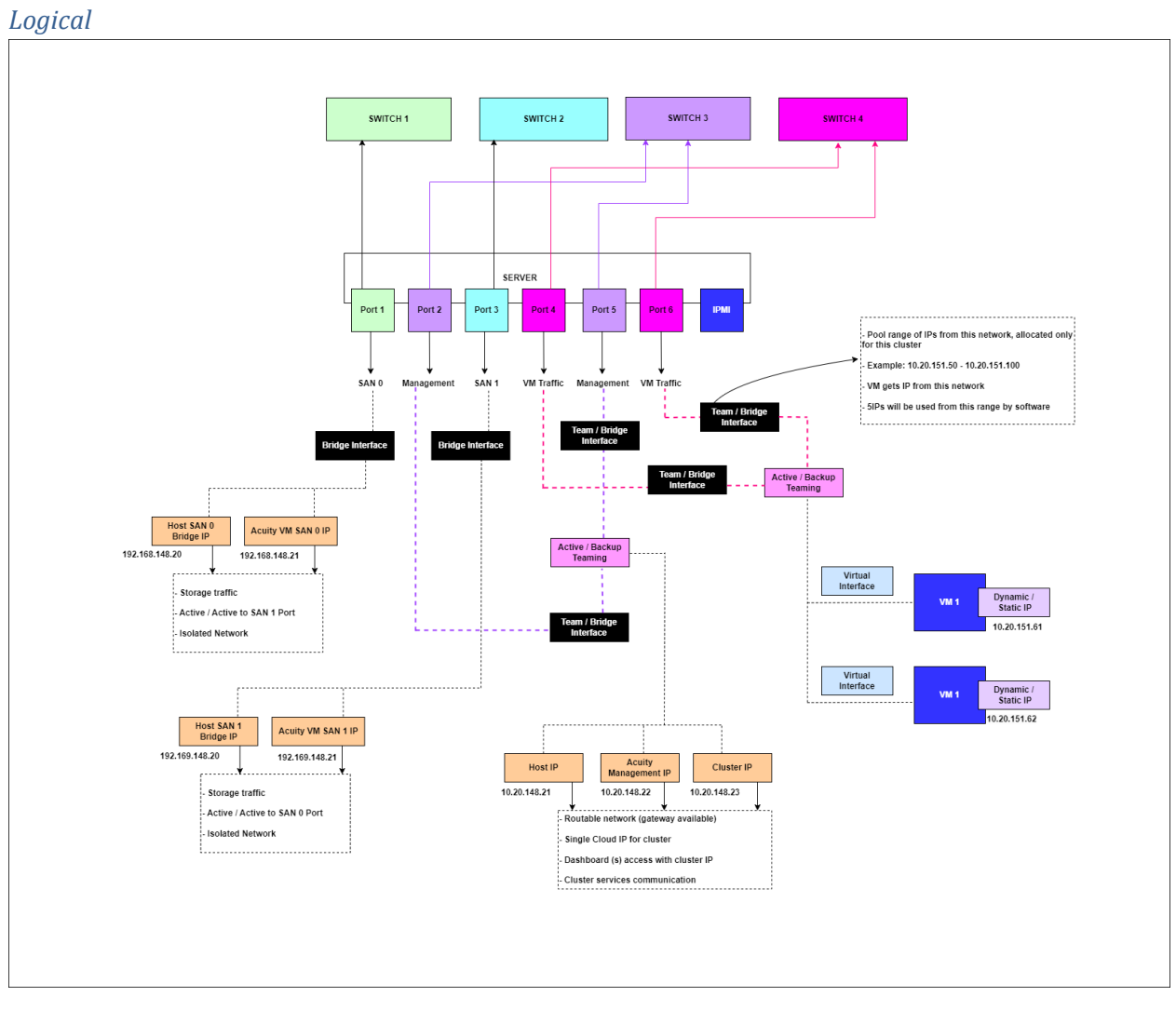

Configuration 5 – 6 Ports, 2 Flat, 2 VLAN, 4 Switches

VLANs should be trunk+tagged to switch ports.

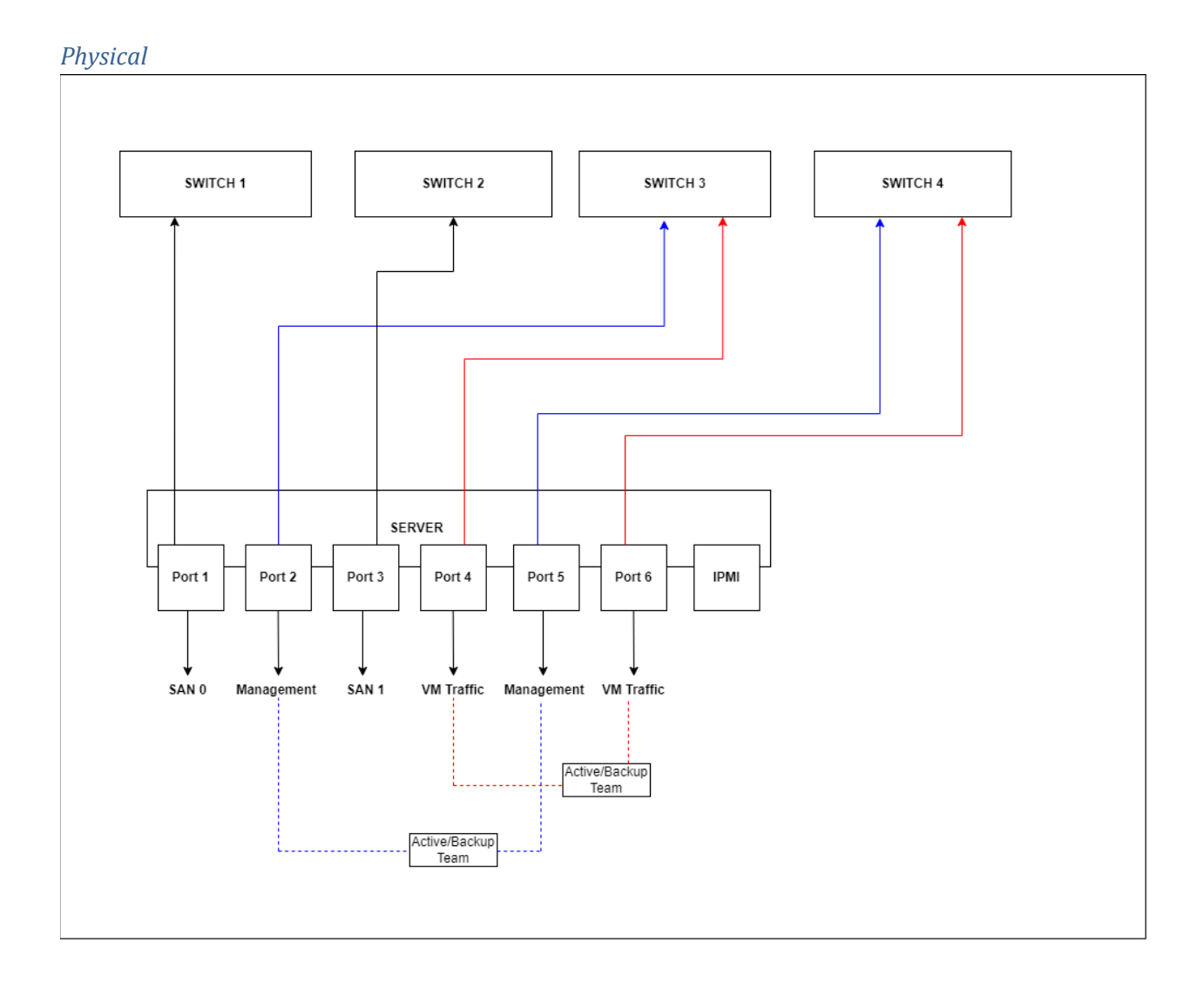

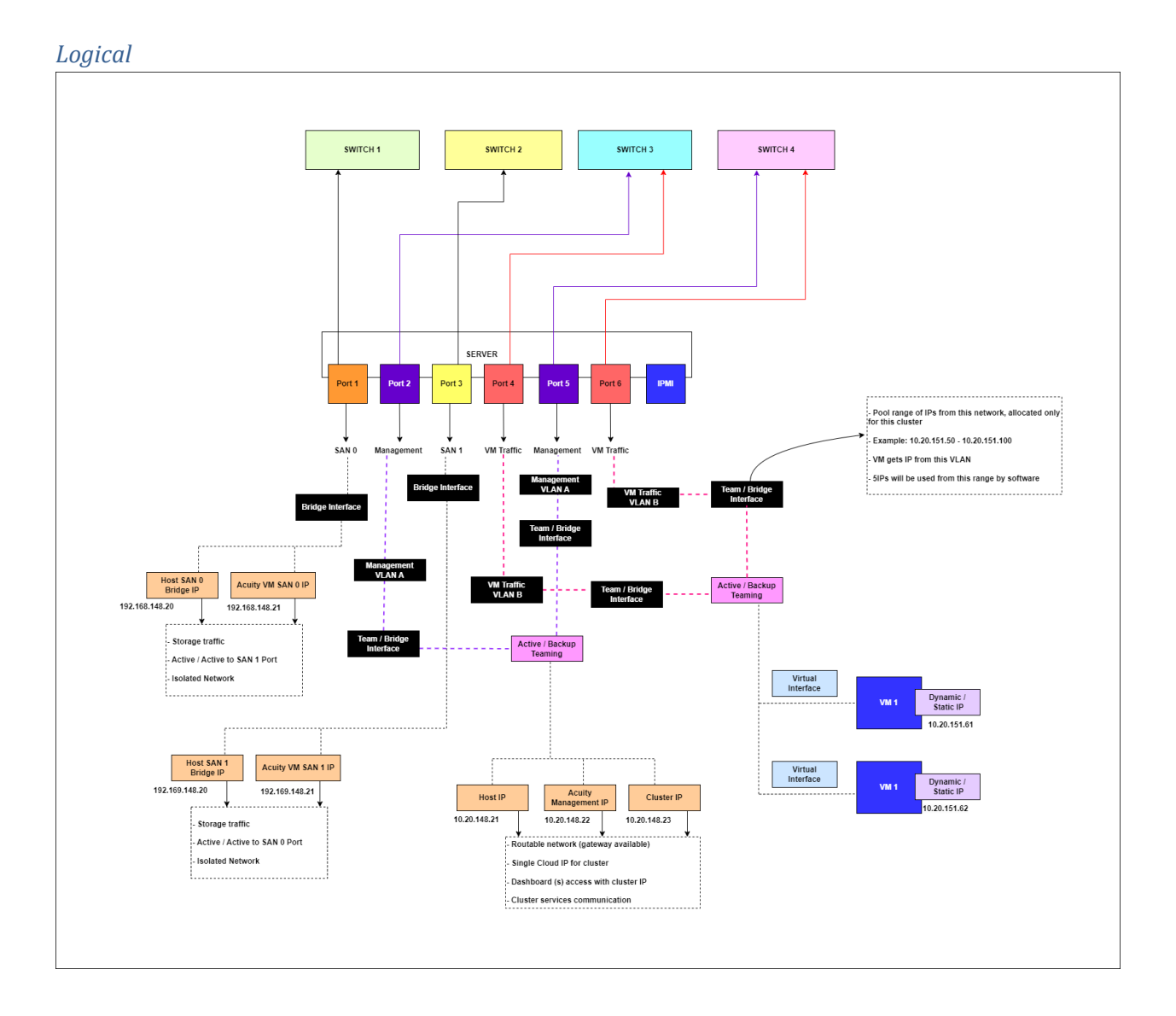

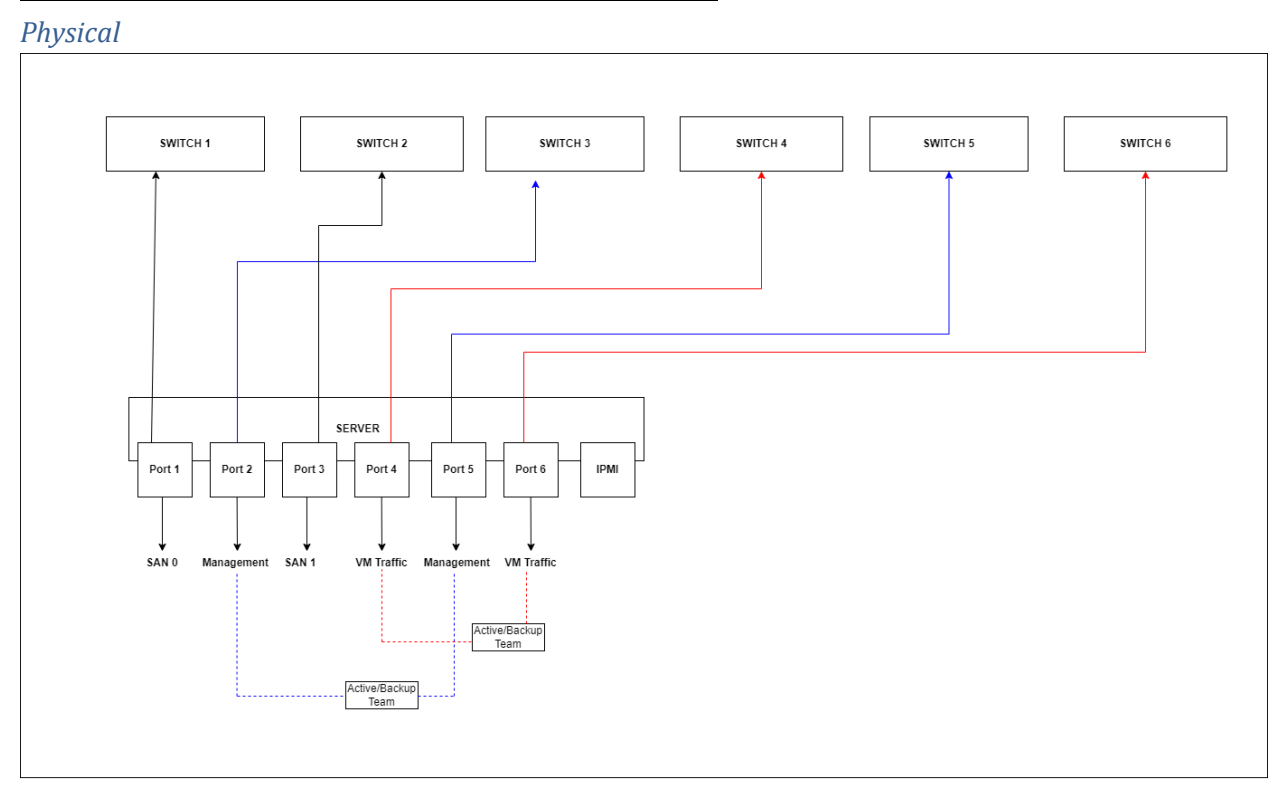

### Configuration 6 – 6 Ports, All Flat Network, 6 Switches

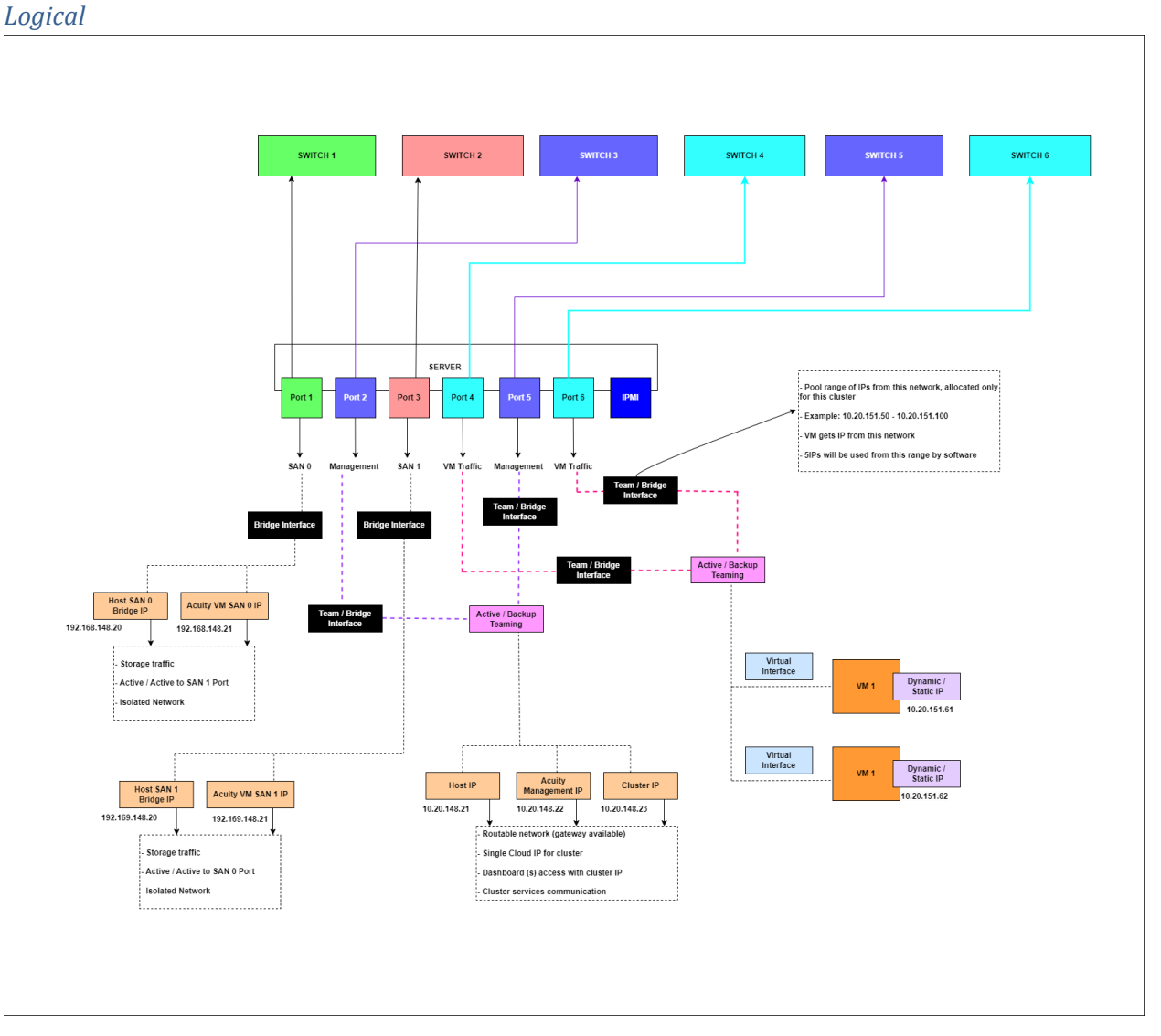

USP 5.0 Beta supports the following port configuration:

- 1 x 10 Gbe Management (OpenStack, Management UI/API, Guest VM)
- 1 x 10 Gbe VM Traffic (Application / camera network)
- 1 x 10 Gbe SAN 0 (Acuity storage traffic)

1 x 10 Gbe – SAN 1 (Acuity storage traffic)

*NOTE*: For failure redundancy it is highly recommended that the SAN 0 and SAN 1 networks be on separate switches.

### **IP Address Requirements**

The USP software will require a number of IP addresses in each of the different ranges.

| Network                  | IP Address Requirements                                                                                                    |
|--------------------------|----------------------------------------------------------------------------------------------------|
| Management               | <ul> <li>Host IP (1 per server)</li> <li>Acuity Management IP (1 per server)</li> <li>Cluster IP (1)</li> </ul>                                                                   |
| SAN 0                    | <ul> <li>Host bridge IP (1 per server)</li> <li>Acuity Storage VM (1 per server)</li> </ul>                                                                                       |
| SAN 1                    | <ul> <li>Host bridge IP (1 per server)<br/>Acuity Storage VM (1 per server)</li> </ul>                                                                                            |
| VM Network (Application) | <ul> <li>DHCP Agents (2)</li> <li>Neutron Gateway (2)</li> <li>Monitoring VMs (4)</li> <li>Default department (1)</li> <li>Guest VMs (1 * number NICs * number of VMs)</li> </ul> |
| Out-of-band Management   | 1 IP per server                                                                                                    |

### Ports Used

For ports used by the software, see the <u>Appendix C – Ports Used</u> section.

### Install the USP OS

The following section describes how to install the USP Operating System (OS) on your servers. This process must be performed on every server that will become part of the USP cluster. The USP OS can be installed serially or in parallel on each node.

*NOTE*: If you purchased an appliance from Quantum that already has the USP OS installed, you can skip this step and go directly to the <u>Configure the Management Network</u> section below.

### **Boot from ISO**

Each server must boot from the provided Quantum USP ISO file. This can be done by creating a bootable USB stick or by loading the ISO from a network share to the server's virtual media device.

To install the USP OS, you must boot each node member from the provided ISO file. See the following appendix sections to use either of the following methods:

- For instructions on creating a bootable USB, refer to <u>Appendix A Creating a Bootable USB Key</u>
- For instructions on booting to the ISO using virtual media in the out-of-band management interface, refer to <u>Appendix B Booting from an ISO Through Out-Of-Band Management</u>.

### Install USP

Once the server is booted to the ISO, select Install QMCO USP 5.0.

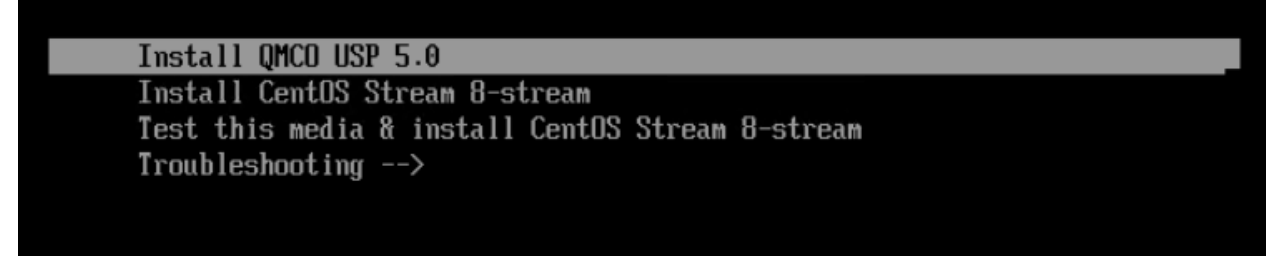

### Selecting the OS Disk Configuration

The next step is to choose your OS partition configuration. The installation screen will display the detected disks and prompt you to choose *Hardware Raid, Software Raid,* or *Standard Partitioning.* 

| BIOU OF POTION OR AUTOMATIC DARTITIONING                                                                                   |       |
|----------------------------------------------------------------------------------------------------|-------|
| DISK SELECTION FOR HUJORNILL FRATITIONING                                                                                  |       |
|                                                                                                    |       |
|                                                                                                    |       |
| NAME SIZE MODEL REV TYPE TRAN                                                                                              |       |
| sda 14.36 Ultra Fit 1.00 disk usb                                                                                          |       |
| sdb 111.06 SSDSCK.JB12867R DL43 disk sata                                                                                  |       |
| sdd 9.1T ST100080NMB196-2A TA23 disk sas                                                                                   |       |
| sde 9.1T STIBUBURNB196-2A TR23 disk sas                                                                                    |       |
| sdf 9.11 Stildudunnu136-2A TR23 disk sas                                                                                   |       |
| sdg 9.11 Stildbiddhild 24 Th23 disk sas                                                                                    |       |
| sah 9.11 Siluudunnulyo-za Iraza disk sas                                                                                   |       |
| Sd1 9.11 5118000HM0150-24 1H23 disk SdS                                                                                    |       |
| Sd. 9.11 SII SII SII SII SII SI SI SI SI SI SI S                                                                           |       |
| Sak 7.11 SILBUBONNBIJD-ZH IHGJ ALSK SAS                                                                                    |       |
| Sol 2.11 31190909010120-261 1023 disk Sol<br>edw 9 17 ST180001M906-20 T023 disk eas                                        |       |
| sam 5.11 51100000010120-261 IA23 disk sas<br>edn 9 17 STIBABBANG196-20 To23 disk sas                                       |       |
| sun J.H. STROBORNOLD-En Inc.J. UISK sus                                                                                    |       |
| Suu J.II JIIDODOMIDIJU-LAI IALJ UISA SAS<br>edn. 447. 16. Mirsen, 5180. MTTR 1027. diek eae                                |       |
| snp filling internal for galage new use                                                                                    |       |
| sha 427 16 Mirenn 5199 MTFh 1927 di ek sas                                                                                 |       |
| sdr 9 11 STI BARANA 196-20 TA23 dick sas                                                                                   |       |
| sds 9.1T ST199991M9196-2A TA23 disk sas                                                                                    |       |
| sdt 9.1T ST10000NM0196-2A TAZ3 disk sas                                                                                    |       |
| sdu 9.1T ST19989M9196-2A TA23 disk sas                                                                                     |       |
|                                                                                                    |       |
|                                                                                                    |       |
|                                                                                                    |       |
| Enter 'hw' for Hardware Raid, 'sw' for Software Raid, 'sp' for Standard Partitioning without Raid or 'g' for exiting to pr | oceed |
| with manual partitioning : sp                                                                                              |       |
|                                                                                                    |       |
|                                                                                                    |       |
| Enter the disk name for Standard Partitioning (Eq. sda) : sdb                                                              |       |
|                                                                                                    |       |
|                                                                                                    |       |
| The disk selected is 'sdb'                                                                                                 |       |
| Do you want to Proceed? (y/n) :                                                                                            |       |
|                                                                                                    |       |

### Hardware Raid (hw)

Select the **Hardware Raid** option to install the USP Operating System on disks that are connected to a hardware RAID controller and have been previously configured using the server's out-of-band management interface or BIOS.

*NOTE*: If you select the **Hardware Raid** option and select a disk that is not configured for hardware raid, the installation will still proceed, and the disk will be partitioned using the **Standard Partitioning** method.

### Software Raid (sw)

Select the Software Raid option to configure software raid on 2 disks that are not connected to a hardware RAID controller. It is recommended to select two disks of the same type (HDD or SSD) and size.

### Standard Partitioning (sp)

Select the Standard Partitioning option to install the USP Operating System on a single drive without hardware or software RAID. It is recommended to install the OS on an SSD drive, however either an SSD or HDD can be selected.

### Manual Partitioning

*CRITICAL:* Manual partitioning is not supported for this release. Only use the above options to install the USP OS.

#### Running the Installation

 After choosing the installation disks and selecting Y to proceed, the CentOS Installation Summary screen is displayed. The screen will automatically advance to the Installation Progress screen.

*NOTE:* If any buttons are selected on the CentOS installation screen, the install may not proceed automatically. If this happens, press the "Begin Installation" button to start the process.

| 😤 CentOS | INSTALLATION SUMMARY                                                                                                    |                                                                                       | CENTOS STREAM 8-STREAM INSTALLATION                                                                           |
|----------|----------------------------------------------------------------------------------------------------|---------------------------------------------------------------------------------------|----------------------------------------------------------------------------------------------------|
|          | LOCALIZATION   Image: Constraint of Constraints   Image: Constraint of Constraints   Image: Constraints   Image: Constraints   Image: Constraints   Image: Constraints   Image: Constraints   Image: Constraints   Image: Constraints   Image: Constraints   Image: Constraints   Image: Constraints   Image: Constraints   Image: Constraints   Image: Constraints   Image: Cons | SOFTWARE  (a) Installation Source Local media  (b) Software Selection Minimal Install | SYSTEM   Since Installation Destination   Cutore partitioning selected   Counce Contended Contended Contended |

| 🏘 CentOS | INSTALLATION PROGRESS     | CENTOS STREAM 8-STREAM INSTALLATION |
|----------|---------------------------|-------------------------------------|
|          |                           |                                     |
|          |                           |                                     |
|          |                           |                                     |
|          |                           |                                     |
|          |                           |                                     |
|          |                           |                                     |
|          | Creating xfs on /dev/sda4 |                                     |
|          |                           |                                     |
|          |                           |                                     |

2. Once the installation is complete, click on **Reboot System** to reboot the system.

| CentOS | INSTALLATION PROGRESS | CENTOS STREAM 8-STREAM INSTALLATION                                                                                                    |
|--------|-----------------------|----------------------------------------------------------------------------------------------------|
|        | Complete!             | CentOS Stream is now successfully installed and ready for you to use!<br>Go ahead and reboot your system to start using it!<br>Reboot System |

3. After rebooting the servers, they will boot to an intermediate state.

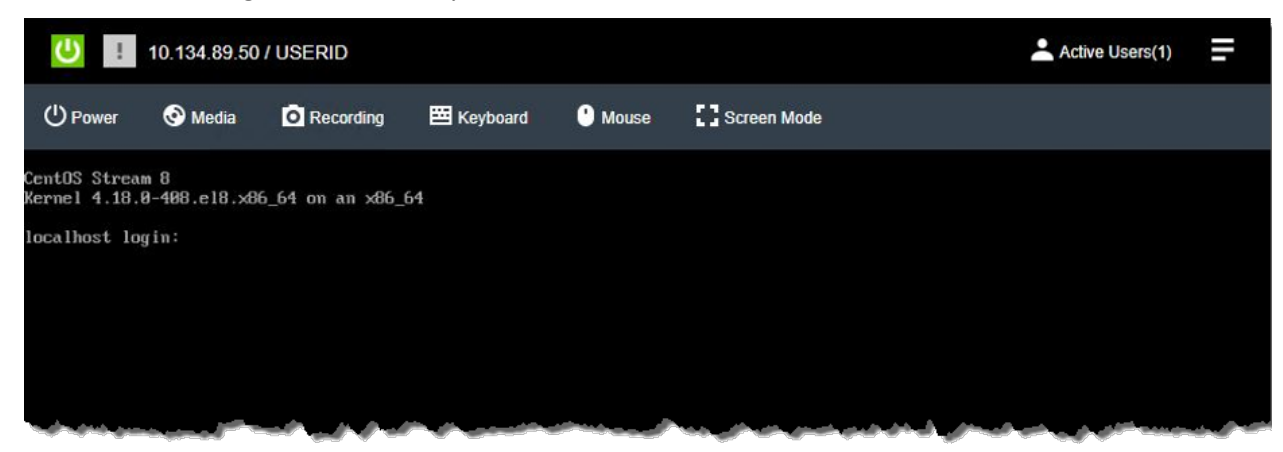

You can log in and watch the processing, but do not execute any keystrokes. The system will automatically boot to the console that is seen below.

### Configure the Management Network

After installing the USP OS, you must log on to the console of each server and manually configure the management network.

- 1. Log on to the CentOS operating system using the default credentials.
  - Username: root
  - **Password:** *server1011q2w*
- 2. Select the Network dropdown in the upper-right corner.
- 3. Select the Configure icon in the bottom-left corner of the dropdown dialog

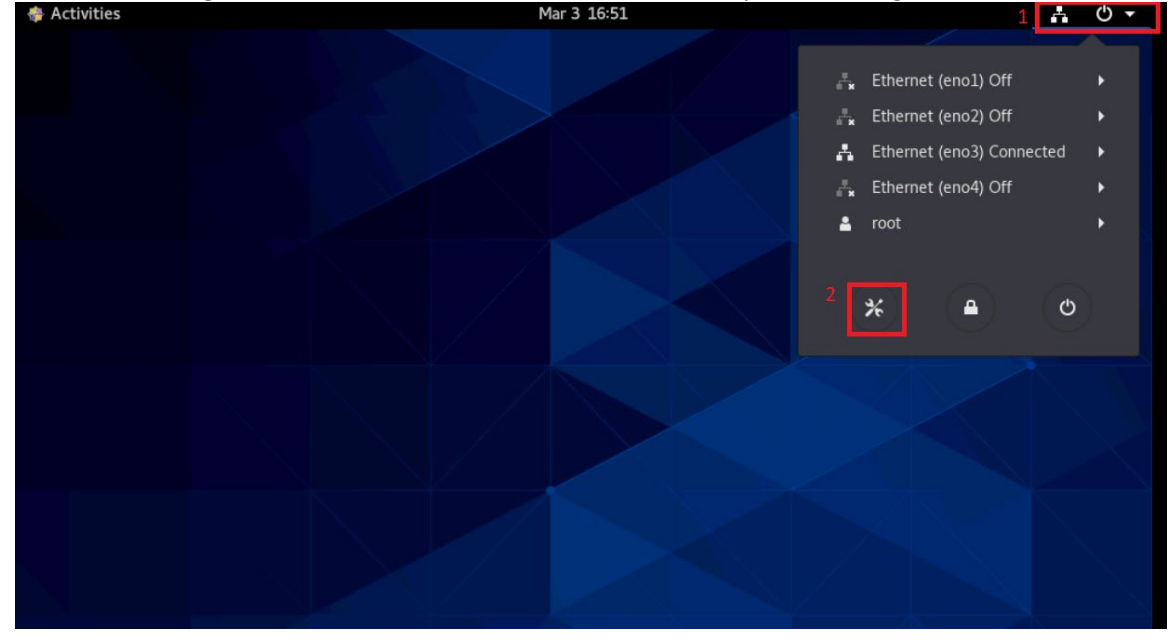

4. Select **Network** on the left side of the configuration dialog and press the **Configure** button for the correct network

| 🚸 Activities 🛛 🛠 Settings 🗸  | Mar 3 16:57         | ල <del>-</del> |
|------------------------------|---------------------|----------------|
|                              | Natural             |                |
| X Settings                   | Network             | ×              |
| Background                   | Ethernet (eno1)     | +              |
| Notifications                | 10000 Mb/s OFF 🗱    |                |
| Q Search                     | Ethernet (eno2)     | ÷              |
| 🕅 Region & Language          | 10000 Mb/s OFF 🌣    |                |
| Universal Access             | Ethernet (eno3)     | ÷              |
| ∋: Online Accounts           | 10000 Mb/s OFF 🗱    |                |
| Ши Privacy                   | Ethernet (eno4) -   | +              |
| Sharing                      | 10000 Mb/s OFF 🌣    |                |
| <ul> <li>€) Sound</li> </ul> | VDN                 |                |
| 🕞 Power                      |                     |                |
| 교 Network                    | Not set up          |                |
| ≂j Devices >                 | Network Proxy Off 🗱 |                |
| Details >                    |                     |                |

*CRITICAL:* Physical ports are not always enumerated in the same order on each server. Ensure that you choose the correct Ethernet port on each host. Use the ping utility to confirm that all hosts can ping each other once the IP addresses are configured.

| Details Identity          | IPv4 IPv6 Sect             | irity                       |   |
|---------------------------|----------------------------|-----------------------------|---|
| IPv4 Method               | O Automatic (DHCP)         | C Link-Local Only           |   |
|                           | <ul> <li>Manual</li> </ul> | <ul> <li>Disable</li> </ul> |   |
| Addresses                 |                            |                             |   |
| Address                   | Netmask                    | Gateway                     | 0 |
| DNS                       |                            | Automatic ON                |   |
| Separate IP addresses wit | h commas                   |                             |   |
| Routes                    |                            | Automatic ON                |   |
|                           |                            | C                           |   |

5. Select **IPv4** and change it to **Manual**.

- 6. Enter the values for **IP Address**, **Netmask**, **Gateway**, and **DNS**. If you have multiple DNS addresses, enter them as comma-separated values.
- 7. Click on Apply.
- 8. To load the new configuration, restart the network by toggling the **Off/On** button.

| % Q Settings        | Network                | × |
|---------------------|------------------------|---|
| Background          | Ethernet (eno1) +      |   |
| Notifications       | 10000 Mb/s OFF 🇱       |   |
| Q Search            | Ethernet (eno2) +      |   |
| 📾 Region & Language | 10000 Mb/s OFF 🗱       |   |
| O Universal Access  | Ethernet (eno3) +      |   |
| € Online Accounts   | Connected - 10000 Mb/s |   |
| le Privacy          | Ethernet (eno4) +      |   |
| < Sharing           |                        |   |
| ال Sound            |                        |   |
| Ce Power            | VPN +                  |   |
| 🗗 Network           | Not set up             |   |
| To Devices >        |                        |   |
| Details >           | Network Proxy Off      |   |

### **Configure VLAN**

If you configured the management networks using VLAN in the installation template, then you need to follow these steps on each node to finish configuring your network.

- 1. Navigate to the out-of-band management web page and log in to the server console.
- 2. Open the **Terminal** application from the **Application** menu in the top-left corner.
- 3. Execute the following command to change directories: cd /etc/sysconfig/network-scripts
- 4. Edit the management network configuration file. The file will be named after the interface name. For example, if your management port is **eno1**, the network file will be called **ifcfg-eno1**.
- Edit the network configuration file by typing the following command in the terminal: vim ifcfg-eno1
- 6. Type the following to enter Insert mode: i
- 7. Add/modify the content to look like this:

TYPE=Ethernet BOOTPROTO=none DEVICE=eno1 ONBOOT=yes

- 8. To save the file, press the Escape key and type :wq
- 9. Press Enter to save.
- 10. Create a new file using the VLAN tag you specified for this network during installation. For this example, we will use '3' as our VLAN tag.
  - a. Type the following to open a new file: vim ifcfg-eno1.3
  - b. Type the following to change to Insert mode: i

c. Add the following content to the file.

```
DEVICE=eno1.3
BOOTPROTO=none
ONBOOT=yes
IPADDR=10.20.3.231
PREFIX=24
GATEWAY=10.20.3.1
VLAN=yes
```

- d. Save the file by pressing the Escape key and typing :wq
- e. Press Enter to save the new file.
- 11. Restart service by typing this command: systemctl restart NetworkManager

#### NOTE:

eno1 is example interface, it can change based on the hardware.

3 is example VLAN for management, it will depend on your network environment.

DEVICE=interface-name.vlanid

PREFIX is CIDR for subnet

IPADDR and GATEWAY as per subnet

### Configure the USP Cluster

Once the USP OS been installed on all nodes, the next step is to configure the cluster.

*NOTE*: The USP Cluster setup process only needs to be executed on one of the nodes. You can choose any of the nodes to run this workflow.

*CRITICAL:* IPMI over LAN must be enabled on each server in the cluster. If this setting is disabled, the configuration process will fail.

1. The template upload UI can be accessed from a web browser by pointing to the management address of the first host.

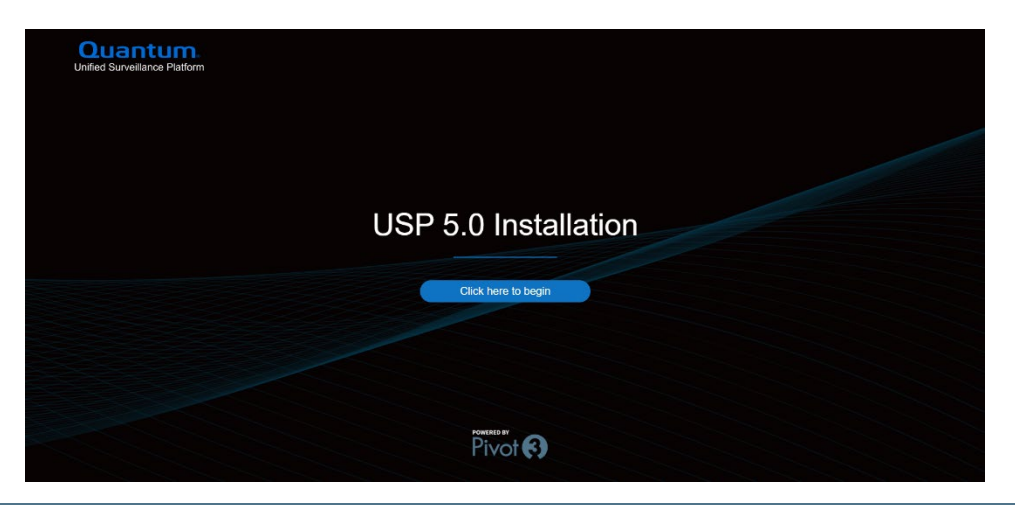

*NOTE*: You must accept terms and conditions of EULA to move forward with installation.

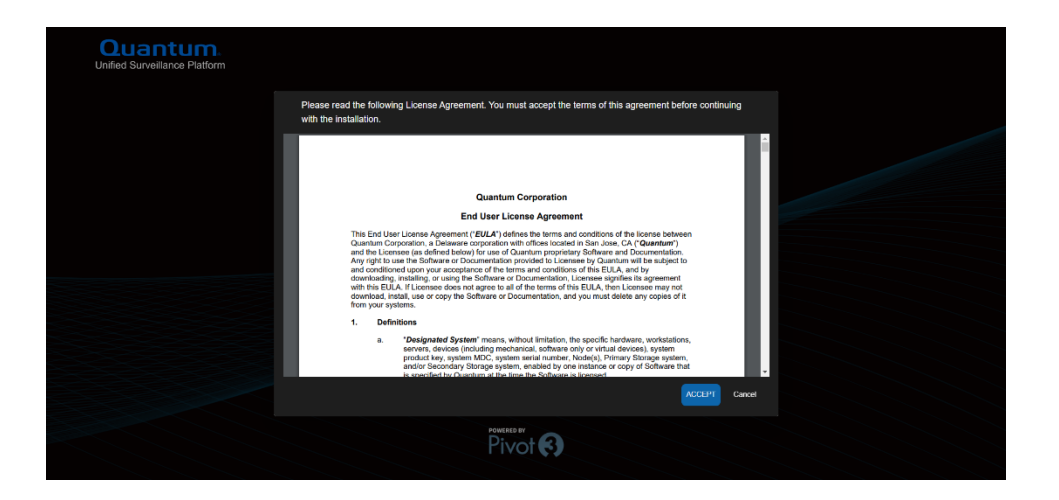

2. Click the "Choose file" button and browse to the pre-configured template file you want to upload. Click the "Next" button to continue.

| Quantum.<br>Unified Surveillance Platform                 |       |
|-----------------------------------------------------------|-------|
| 1 Load Template > 2 Configure Nics > 3 Summary > 4 Deploy |       |
|                                                           |       |
| Chause File No file chasen                                |       |
|                                                           | NEXT. |
|                                                           |       |
|                                                           |       |
|                                                           |       |

*NOTE:* If there is a validation issue with the template, you will get an error message on the UI. You can update the template as needed and upload again.

| Quantu<br>Unified Surveillance P | 1 Load Template > 2 Configure Nics > 3 Summary > 4 Deploy                               |      |  |
|----------------------------------|-----------------------------------------------------------------------------------------|------|--|
|                                  |                                                                                         |      |  |
|                                  | Choose File USP_Template 267 xlsx Unexpected error while verifying Node1 ip with URL ip |      |  |
|                                  |                                                                                         | NEXT |  |
|                                  |                                                                                         |      |  |
|                                  |                                                                                         |      |  |
|                                  |                                                                                         |      |  |

3. For each network, select the correct physical NIC on each host. You can use the "Identify NIC" button to blink the light on the physical NIC to ensure the correct ones are chosen. Click the "Next" button after completing the NIC details of all tabs.

|      | Management | VM Network |                        |               |                  |
|------|------------|------------|------------------------|---------------|------------------|
|      | hcictrl01  |            | Select NIC(Optional)   | 10.134.82.241 |                  |
|      | hcictrl02  |            |                        | 10.134.83.1   | $\triangleright$ |
|      | hcictrl03  |            | Select NIC(Optional) 🔹 | 10.134.83.11  |                  |
| BACK |            |            |                        | IDENTIFY NO   |                  |

4. View the summary and confirm all the information is correct.

| Quantun<br>Unified Surveiliance Plat | form                       | 1 Load Tes                                                                 | nplate > 2 Configure    | NICs > 3 Summary                                                                | > 4 Deploy                                                                       |                                                            |  |
|--------------------------------------|----------------------------|----------------------------------------------------------------------------|-------------------------|---------------------------------------------------------------------------------|----------------------------------------------------------------------------------|------------------------------------------------------------|--|
|                                      |                            |                                                                            |                         |                                                                                 |                                                                                  |                                                            |  |
|                                      |                            |                                                                            | Cloud IP: 10.20.149.223 | VM Network lp: 10.20<br>10.20<br>10.20                                          | .149.224 - 10.20.149.229<br>.149.233 - 10.20.149.239<br>.149.243 - 10.20.149.249 |                                                            |  |
|                                      |                            | Management                                                                 | VM Network              | San 0                                                                           | San 1                                                                            | Fence                                                      |  |
|                                      | vg775hci1<br>10.20.149.221 | Bridge IP. 10.20.149.221<br>Acuity MIP: 10.20.149.222<br>Interface 1: eno3 | Interface 1: eno4       | Bridge IP: 192.168.149.220<br>Acaily SOIP: 192.168.149.221<br>Interface 1: eno1 | Bridge IP. 192.169.149.220<br>Acuity S1IP. 192.169.149.221<br>Interface 1. eno2  | Type: Ipmilan<br>Username: root<br>Fence IP: 10.20.149.220 |  |
|                                      | vg775hci2<br>10.20.149.231 | Bridge IP. 10 20 149 231<br>Acuity MIP: 10 20 149 232<br>Interface 1: cno3 | Interface 1: eno4       | Bridge IP: 192 168 149 230<br>Acuity S0IP: 192 168 149 231<br>Interface 1: eno1 | Bridge IP. 192 169 149 230<br>Acuity S1IP. 192 169 149 231<br>Interface 1: eno2  | Type: ipmilan<br>Usemane: rool<br>Fonce IP: 10.20.149.230  |  |
|                                      | vg775hci3<br>10 20 149 241 | Bridge IP: 10.20.149.241<br>Acuity MIP: 10.20.149.242<br>Interface 1: eno3 | Interface 1: eno4       | Bridge IP: 192.168.149.240<br>Acuity SOIP: 192.168.149.241<br>Interface 1: eno1 | Bridge IP: 192.169.149.240<br>Acuity S1IP: 192.169.149.241<br>Interface 1: eno2  | Type: Ipmilan<br>Usemanne: root<br>Fence IP: 10.20.149.240 |  |
|                                      | DOWNLOAD                   |                                                                            |                         |                                                                                 |                                                                                  | ACK CONFIRM                                                |  |
|                                      |                            |                                                                            |                         |                                                                                 |                                                                                  |                                                            |  |

|  | Go ahead | with the deployment?                       |  |
|--|----------|--------------------------------------------|--|
|  |          | Acuity 501P: None<br>Interface 1: enp2x0f0 |  |
|  |          |                                            |  |

5. A log of the steps and a progress bar will be displayed.

| Opency       Image: Completed Successfully         MSTALL:       database instal completed Successfully         COMPORTS:       database instal completed Successfully         STAUS:       database instal completed Successfully         STAUS:       database instal completed Successfully         STAUS:       database instal completed Successfully         STAUS:       database instal completed Successfully         STAUS:       database instal completed Successfully         STAUS:       in progress         @ San-Storage       in progress         @ Ountum Storage       29 %              | 1 Los                                                | d Template > 2 Contigure Nics > 3 Summary > 4 Deploy                                                                                                    |  |
|----------------------------------------------------------------------------------------------------|------------------------------------------------------|----------------------------------------------------------------------------------------------------|--|
| Database     SINO_DOWN dubbes bring down completed Successfully     ONFOLF: database instal completed Successfully     ONFOLF: database completed Successfully     STATUS: database completed Successfully     CONFINUE: database completed Successfully     STATUS: database completed Successfully     STATUS: database completed Successfully     STATUS: database completed Successfully     CONFINUE: In progress     San-Storage     Countum Storage     Z0 %                                                                                                    |                                                      |                                                                                                    |  |
| BING DOWN :       database bring down completed Successfully         NISTUL :       database instail completed Successfully         CONFRURE:       database compare completed Successfully         STATUS:       database completed Successfully         STATUS:       database completed Successfully         STATUS:       database completed Successfully         STATUS:       database completed Successfully         STATUS:       database completed Successfully         Status:       Biscossfully         Status:       In progress         Status:       Gountum Storage         23 %       23 % | 🥑 Database                                           |                                                                                                    |  |
| Communication Broker RESTART: In progress San-Storage                                                                                                    | BRING_DOWN :<br>INSTALL :<br>CONFIGURE :<br>STATUS : | database bring_down completed Successfully<br>database install completed Successfully<br>database configure completed Successfully<br>database status completed Successfully |  |
| RESTART In progress                                                                                                    | Communication Broker                                 |                                                                                                    |  |
| Ouantum Storage                                                                                                    | RESTART :                                            | In progress                                                                                                    |  |
| Quantum Storage 29 %                                                                                                    | san-Storage                                          |                                                                                                    |  |
| 29 %                                                                                                    | Quantum Storage                                      |                                                                                                    |  |
|                                                                                                    |                                                      | 29 %                                                                                                    |  |
| CommBroker setup is in progress.                                                                                                    |                                                      | CommBroker setup is in progress.                                                                                                    |  |

*NOTE*: If the deployment fails, you will get a high-level detail of the failure as shown below.

| Oppose       Oppose            • Network           MSTALL:                                                                                                    | United Surveillance Platform          | 1 Load Templato > 2 Configuro Nics > 3 Summary > 4 Doploy                                                                    |  |
|----------------------------------------------------------------------------------------------------|---------------------------------------|----------------------------------------------------------------------------------------------------|--|
| Network NSTALL: network install completed Successfully CONFIGURE: network install completed Successfully RESTART: network restart completed Successfully RESTART: network restart completed Successfully CONFIGURE: cluster network restart completed Successfully STATUS: cluster network restart completed Successfully STATUS: cluster status completed Successfully CONFIGURE: cluster status completed Successfully CONFIGURE: loadbalancer install completed Successfully CONFIGURE: loadbalancer configure completed Successfully CONFIGURE: loadbalancer configure co |                                       |                                                                                                    |  |
| NSTALL:       network configure consided Successfully         CONFIGURE:       network rentant completed Successfully         RESTART:       network rentant completed Successfully         Cluster       NSTALL:         CONFIGURE:       cluster network rentant completed Successfully         CONFIGURE:       cluster network rentant completed Successfully         CONFIGURE:       cluster network rentant completed Successfully         CONFIGURE:       cluster network status completed Successfully         © Load Balancer       NSTALL:         NSTALL:       loadbalancer rentant completed Successfully         CONFIGURE:       loadbalancer configure completed Successfully         CONFIGURE:       loadbalancer configure completed Successfully         CONFIGURE:       loadbalancer configure completed Successfully         CONFIGURE:       loadbalancer configure completed Successfully                                                                                                    | Network                               |                                                                                                    |  |
| Cluster      NSTAL1:     CONFIGURE:     cluster metal completed Successfully     STATUS:     Configure completed Successfully     STATUS:     Configure completed Successfully     CONFIGURE:     leadbalancer      NSTAL1:     CoNFIGURE:     leadbalancer onfigure completed Successfully     CONFIGURE:     leadbalancer configure completed Successfully     CONFIGURE:     leadbalancer Age %                                                                                                    | INSTALL :<br>CONFIGURE :<br>RESTART : | network install completed Successfully<br>network configure completed Successfully<br>network restart completed Successfully |  |
| INSTALL:       cluster install completed Successfully         CONFIGURE:       cluster install completed Successfully         STATUS:       cluster status completed Successfully         INSTALL:       loadbalancer install completed Successfully         CONFIGURE:       loadbalancer install completed Successfully         CONFIGURE:       loadbalancer completed Successfully         29 %       29 %                                                                                                    | Cluster                               |                                                                                                    |  |
| Load Balancer      NoSTALL:     Kostbalancer Install completed Successfully     CONFIGURE:     Kostbalancer configure completed Successfully     29 %                                                                                                    | INSTALL :<br>CONFIGURE :<br>STATUS :  | ckuster install completed Successfully<br>ckuster configure completed Successfully<br>ckuster stalura completed Successfully |  |
| INSTALL: Inadbalancer install completed Successfully<br>CONFIGURE: Inadbalancer configure completed Successfully<br>29 %                                                                                                    | Load Balancer                         |                                                                                                    |  |
| 29 %                                                                                                    | INSTALL :<br>CONFIGURE :              | leadbalancer install completed Successfully<br>leadbalancer configure completed Successfully                                 |  |
|                                                                                                    |                                       | 29 %                                                                                                    |  |
|                                                                                                    |                                       |                                                                                                    |  |

6. A confirmation page will display that the deployment was successful. There will be a link attached to visit the USP Management Application.

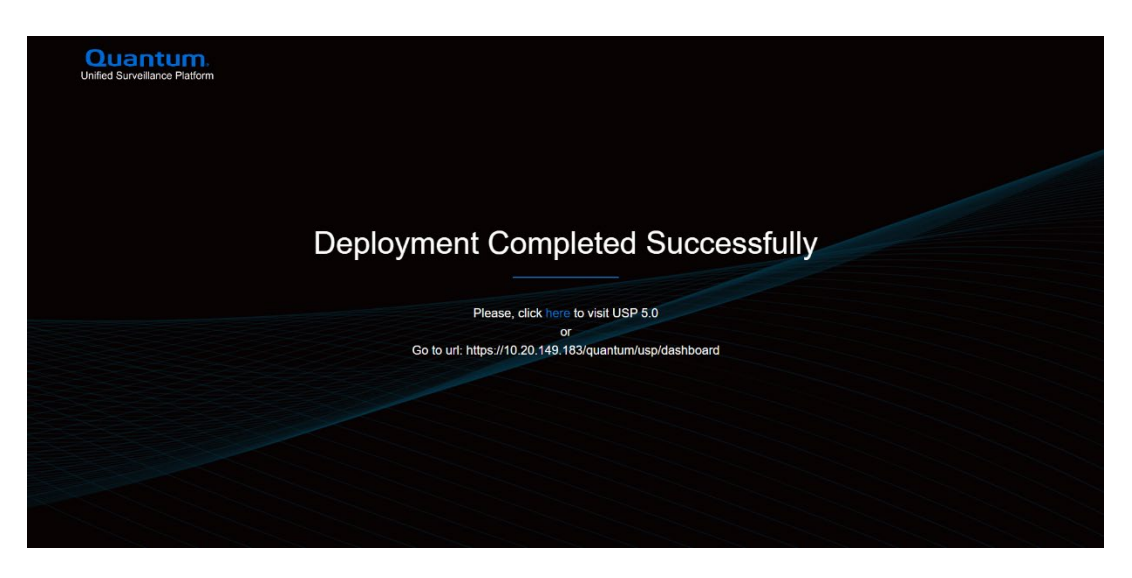

 Once the installation is complete, launch the USP Management Application in the browser. <u>https://<cluster\_ip>/quantum/usp/dashboard</u>

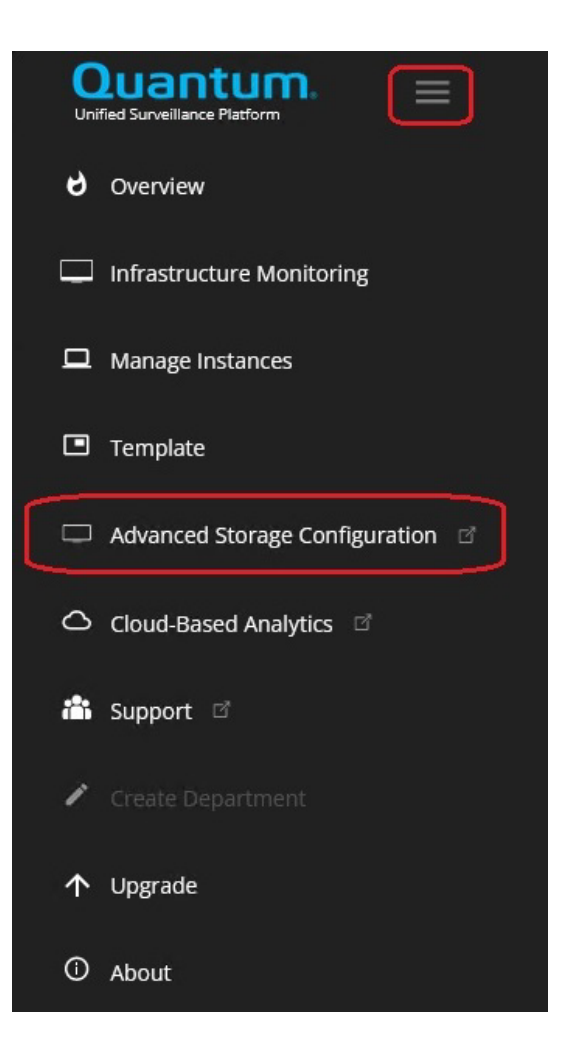

8. Log on to the Advanced Storage Configuration Utility using the same credentials you used to access the Quantum USP Management Application.

| ſ |               |  |
|---|---------------|--|
|   | Quantum       |  |
|   | administrator |  |
|   | ······ &      |  |
|   | LOGIN         |  |
|   |               |  |
|   |               |  |

| Ouantum.<br>VS Management Application 22.12.13.6860 | 967e                                        |                    |         |            |                 |   |                 | Filter by vPG / | Node name                   | Events and Logs   | 0.0        | 0       | ⊳ |
|-----------------------------------------------------|---------------------------------------------|--------------------|---------|------------|-----------------|---|-----------------|-----------------|-----------------------------|-------------------|------------|---------|---|
| Bashboard                                           | STORAGE UTILIZATION                         | LOGICAL DOMAIN     |         |            | PHYSICAL DOMAIN |   |                 |                 | DEVICE HEALTH STATE         |                   |            |         |   |
| Virtual Performance Group                           | 94%<br>MULABE 15PACE                        |                    |         |            |                 |   |                 |                 | Node / vPG Name             | Q Device Status   | <u>с</u> в | evice C |   |
| E Configure                                         |                                             |                    | $\odot$ | Normal     |                 | 0 | Normal          |                 |                             |                   |            |         |   |
| ToolBox                                             | 🔲 Used - 5.015 TiB 📄 Available - 78.527 TiB | Systems            |         |            | Assigned        |   |                 |                 |                             |                   |            |         |   |
| Settings                                            | Total Storage - 83.543 TiB                  | Volumes            |         |            | Unassigned      |   |                 |                 |                             |                   |            |         |   |
|                                                     | SSD                                         |                    |         |            |                 |   |                 |                 |                             |                   |            |         |   |
|                                                     | Used:5 TiB Available:78.5 TiB               |                    |         |            |                 |   |                 |                 |                             |                   |            |         |   |
|                                                     |                                             |                    |         |            |                 |   |                 |                 |                             |                   |            |         |   |
|                                                     |                                             |                    |         |            |                 |   |                 |                 |                             |                   |            |         |   |
|                                                     |                                             | SYSTEM UTILIZATION |         |            |                 |   | VOLUME HOST CON | NECTION - ISCSI | Connection (Active  Inactiv | e)                |            |         |   |
|                                                     |                                             | Name               |         | Total      | Available       |   | Volume Name     | Q. Hos          | t IP/Initiator Na. Q        | vPG Name          | Q iscsi    | Connec  |   |
|                                                     |                                             | 📄 VPG101348923     |         | 83.543 TiB | 78.527 TiB      |   | _               |                 |                             |                   |            |         |   |
|                                                     |                                             |                    |         |            |                 |   |                 |                 | 👔 Click the refresh ison    | to fetch the data |            |         |   |

### Viewing the Acuity VM Console

- 1. Log on to the USP CentOS console.
- 2. Click the **Activities** button at top-left.
- 3. Search for Virtual Machine Manager and click on the icon to launch.

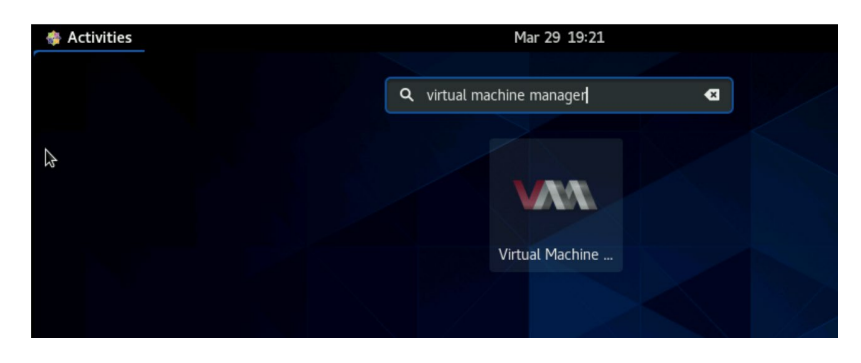

4. Select the **Acuity-VM** instance and click on **Open** to launch the console.

| < Activities | 💵 Virtual N | 1achine Manager 👻  | Mar 29 19:23                 |             |
|--------------|-------------|--------------------|------------------------------|-------------|
|              |             |                    |                              |             |
|              |             |                    |                              |             |
|              |             |                    | Virtual Machine Man          | nager ×     |
|              |             | File Edit          | View Help                    |             |
|              |             |                    | Ppen 🕞 🔟 🔳 🗸                 |             |
|              |             | Show the virtual r | machine console and details  | ✓ CPU usage |
|              |             |                    | Acuity-VM<br>Running         |             |
|              |             | پ 🛃                | instance-00000007<br>Running |             |
|              |             |                    | instance-0000000d<br>Running |             |
|              |             |                    |                              |             |
|              |             |                    |                              |             |
|              |             |                    |                              |             |

| 👙 Activities 🛛 📾    | Virtual Machine   | e Manager 👻            |                   | Mar 29 19:2                       | 24                     |                           |                        |
|---------------------|-------------------|------------------------|-------------------|-----------------------------------|------------------------|---------------------------|------------------------|
|                     |                   |                        |                   | Acuity-VM on QEM                  | IU/KVM                 |                           |                        |
| File Virtual Machin | e View Sen        | d Key                  |                   |                                   |                        |                           |                        |
|                     |                   | -                      |                   |                                   |                        |                           |                        |
|                     |                   |                        |                   |                                   |                        |                           |                        |
|                     |                   |                        |                   |                                   |                        |                           |                        |
|                     |                   |                        |                   |                                   |                        |                           |                        |
|                     |                   |                        |                   |                                   |                        |                           |                        |
|                     |                   |                        |                   |                                   |                        |                           |                        |
|                     |                   |                        |                   |                                   |                        |                           |                        |
|                     | **                | ∗× Quantum V           | S-HCI 203         | 36/02/06 07:26:                   | 21.527 UP              | TIME 1.03:19:39 >         | <del>(***</del>        |
|                     | Linux Host        | tname:<br>00176c168535 | cdd1a729f         | VH-65HQQP2<br>Sha611h78ea         | Serial Nu<br>Model Num | mber: Not<br>ber: UHu6-Of | Specified<br>BO2-01W25 |
|                     | NIC               | STATIC                 |                   | IPv6                              | nouer num              |                           |                        |
|                     | SANO              | 10.134.101.            | 141/20 f          | fe80::5054:ff:f                   | ed7:f574/              | 64                        |                        |
|                     | SAN1<br>MGMTO     | 10.134.117.            | 141/20 f          | 1080::5054:ff:f<br>080::5054:ff:f | ed1:f983/              | 64<br>64                  |                        |
|                     | VIRTUALO          | 172.16.16.2            | 1/24 f            | fe80::5054:ff:f                   | e5b:6f46/              | 64                        |                        |
|                     | License:          | Pivot3                 | 120-Day I         | Evaluation Lice                   | nse 10.x               |                           |                        |
|                     | Active OS         | : pvt00.1              | 0.9.1.B0          | 50                                | 0.0                    |                           |                        |
|                     |                   | 13. potoo.1            | 0.3.0.100         | 9002171520.1000                   | UZ                     |                           |                        |
|                     | NodeName          | VH-65H                 | QQP2 Nod          | leState                           | NORMAL                 | NodeNum                   | 2                      |
|                     | vPGName           | VPG101348              | 5133 vPG          | aState                            | NORMAL                 | Members                   | 3                      |
|                     | Wuorum<br>MFState | FUI                    | 3 CII<br>ICMD Hol | ientSessions                      | 38<br>15               | StorageSessions           | 4                      |
|                     | Support           | Ena                    | bled HW           | rumes                             | 10                     | wo_nerouu_otute           | 221                    |
|                     | Mig Vol:          | MIG_                   | DONE Mig          | g Progress(%):                    | 100                    | Est Time(sec):            | Θ                      |
|                     | Cache             | 600d : 1               | Failed            | a Rebuildin                       | n:0 0                  | ther:0                    |                        |
|                     | SATA              | Good : 6               | Failed:(          | 9 Rebuildin                       | g:0 0                  | ther:0                    |                        |
|                     |                   |                        |                   |                                   |                        |                           |                        |

### Network Adapter Physical-to-Logical Mapping

While installing the USP software, you will be prompted to select the adapter within the Linux operating system to use for each network. It is important to ensure that the physical-to-logical port mapping for each host is correct, especially if there are isolated switches for the different networks. The logical adapter you choose on each host should be cabled to the same switch as the logical adapters for the others hosts for the same network.

During installation, the USP Configuration Utility will attempt to blink the physical ports on the server so that you can ensure that the ports are cabled correctly (the same as the other servers).

If for some reason the blinking functionality does not work, or it is impossible to physically see the back of the server, it may be necessary to log in to each server using SSH and confirm that you can ping between all the adapters in the cluster for the given network.

### Cluster Status Failed Popup During Cluster Setup

This popup message can be displayed for several different reasons. See the below sections to help debug the issue further.

#### iDRAC Password Reset Issue

**Identify Error:** On the system running the USP Cluster Setup utility, look at the contents of the <todo> /var/log/enclouden/orchestrator\_run\_history.log file and check for the existence of this message:

If you run the following command using ipmitool you will see the error message "RAKP 2 HMAC is invalidError: Unable to establish IPMI v2 / RMCP+ session".

#### ipmitool -I lanplus -H [iDRAC\_IP\_ADRESS] -U [USERNAME] -P [PASSWORD] -v chassis power status

**Cause:** If there were hardware replacements in this server, for example a motherboard replacement, the iDRAC password will not work for the IPMI interface even though you can still log in to the Web Interface.

**Solution:** To fix this issue you will need to reset the iDRAC password and then restart the USP cluster setup.

**Validation:** Once the iDRAC password has been reset, you can verify by running the following ipmitool command and observing a success message.

ipmitool -I lanplus -H [iDRAC\_IP\_ADRESS] -U [USERNAME] -P [PASSWORD] -v chassis power status

### Troubleshooting

### Launching the Acuity Advanced Storage Configuration Utility

To launch the Acuity Advanced Storage Configuration Utility, navigate to the USP Menu and select Advances Storage Configuration.

### Associating USP Cluster with Your Cloud-Based Analytics Account

If you would like to automatically associate your USP cluster with your Cloud-Based Analytics account, you must retrieve your association token. This token can be entered into the installation template in the next section.

- 1. If you do not have an account with the <u>Quantum CBA Portal UI</u>, you can request access by clicking the **Request Site Access** link.
- 2. To find your Association token, log in to the <u>Quantum CBA Portal UI</u> and click the *user* icon, as highlighted in the following image.

| < | SOLUTIONS | NODES | ALERTS | cba-ui customer 2 2 | • |
|---|-----------|-------|--------|---------------------|---|
|   | Nodes 😗   |       |        | Profile/Logout      | ç |

1. When you click the *user* icon, the following menu displays with the appropriate options. Click **Association Token** for the Association token for your account.

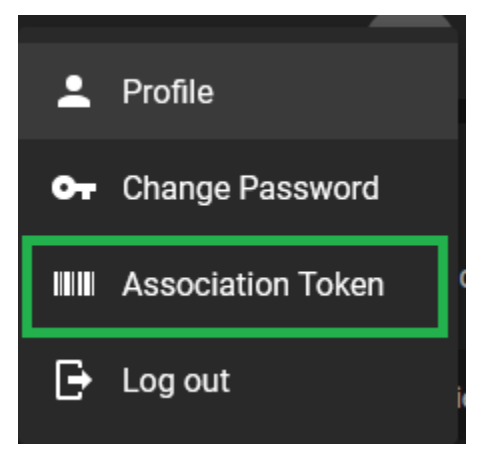

Your unique Association token displays in a pop-up dialog box. Click **Copy to Clipboard** to copy the Association token to your clipboard.

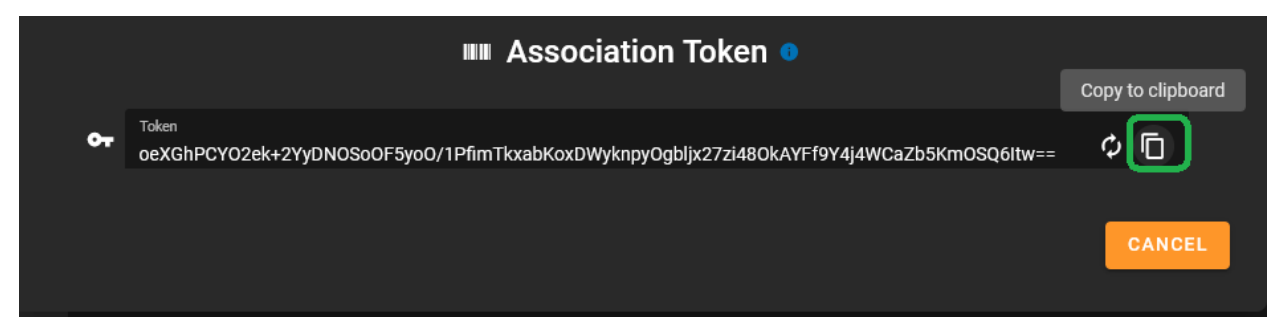

### Appendix A – Creating a Bootable USB Key

Creating a Bootable USB Key from a Linux Operating System

- 1. Use PXE to install any Linux ext4 filesystem on the target OS disk.
- 2. Copy the ISO file and the md5 checksum file to any location on a Linux server with an ext4 filesystem. Make sure both the md5 checksum and the ISO file are in the same directory.
- 3. Run the md5sum command to verify the ISO has been properly copied: # md5sum -c USP-5.0.0.iso.md5
- 4. Detect the USB from the command: # lsblk -d -o name,size,tran | grep usb Example Output: sdt 14.3G usb

*NOTE*: For the remaining examples we will use "sdt" as the location returned from the lsblk command.

For the remaining examples, we will use "sdt" as the USB location.

- 5. Use fdisk or any other tool to remove partitions/re-format from the USB:
  - # fdisk /dev/sdt
  - Use "p" option to print the existing partitions.
  - Use "d" option to delete a partition and specify the partition numbers, if any.
- 6. After deleting, use "w" option to save the config.
- 7. Use the "dd" command to wipe the first few Bytes of the USB:
  - # dd if=/dev/zero of=/dev/sdt bs=1M count=1 status=progress

*NOTE*: This is done to guarantee that there is nothing left on the USB. You can increase the bs size to 10M or any other size you require.

- 8. Now that the USB drive is formatted, use any of the following commands to copy the ISO to the USB:
  - using dd: (recommended method)
     # dd bs=4M if=path/to/USP-5.0.0.iso of=/dev/sdt conv=fsync oflag=direct status=progress
  - using <u>cat</u>:
     # cat path/to/USP-5.0.0.iso > /dev/sdt
  - using cp: # cp path/to/USP-5.0.0.iso /dev/sdt
  - using tee: # tee < path/to/USP-5.0.0.iso > /dev/sdt
- 9. Use fdisk to verify that the USB has been copied with the right content: # fdisk /dev/sdt
- 10. Use the "p" option to print the partitions.You will see 2 partitions. Part 1 will be the size of the ISO file. Part 2 will be an EFI partition.

- 11. Once verified, complete these steps to USB drive as a bootable option:
  - a. Attach the USB to the server for installation.
  - b. Reboot the server.
  - c. Navigate to the One-Time-Boot Option of the server to see the USB drive as a bootable option.

It will usually be named with the USB drive's manufacturer. For example: SanDisk, Samsung, etc.

The rest of the process is similar to other OS installations.

### Creating a Bootable USB Key from a Windows Operating System

- 1. Copy the ISO file and the md5 checksum file to the server at any location. Make sure both the md5 checksum and the ISO file are in the same directory.
- 2. Use a program to verify that the ISO's md5 checksum has been properly copied.
  - Using <u>md5summer</u>:
    - a. Click on Verify Sums.

| Please select the root folder:<br>Haggis Bug Info<br>Key Cut Tool<br>PasswordIssue<br>Training Screenshots<br>USB Windows<br>md5v12011<br>Rufus<br>md5v12011.zip                           | MD5Summer                      | _                                                                         |                                                    | $\times$ |  |  |  |  |  |
|----------------------------------------------------------------------------------------------------|--------------------------------|---------------------------------------------------------------------------|----------------------------------------------------|----------|--|--|--|--|--|
| Haggis Bug Info       Key Cut Tool       PasswordIssue       Training Screenshots       USB Windows       md5v12011       Rufus       MD5       Checksum type:       MD5       Create sums | Please select the root folder: |                                                                           |                                                    |          |  |  |  |  |  |
| Checksum type: MD5<br>Create sums Verify sums About                                                                                                    |                                | Haggis Bug<br>Key Cut Too<br>Passwordls:<br>Training Sci<br>USB Windo<br> | Info<br>ol<br>sue<br>reenshots<br>2011<br>2011.zip | *        |  |  |  |  |  |
| Checksum type: MD5  Create sums Verify sums About                                                                                                    | <                              |                                                                           |                                                    | >        |  |  |  |  |  |
|                                                                                                    |                                |                                                                           |                                                    |          |  |  |  |  |  |

| 🥞 Open md5sun                        | n file                    |                                                              |                                                                          |                | ×                                 |
|--------------------------------------|---------------------------|--------------------------------------------------------------|--------------------------------------------------------------------------|----------------|-----------------------------------|
| Look in:                             | USB Windows               | 3 ~                                                          | G 🤌 📂 🖽                                                                  | Ŧ              |                                   |
| Quick access<br>Desktop<br>Libraries | Name<br>md5v12011         | ^<br>•NVR-5.0.0-230314.iso.md5                               | Date modified<br>3/14/2023 6:18 f<br>3/13/2023 2:10 f<br>3/14/2023 12:38 | PM<br>PM<br>PM | Type<br>File fc<br>File fc<br>MD5 |
| Network                              | File name: Files of type: | QMCO-USP-NVR-5.0.0-230314.iso<br>All MD5 files (*.md5;*.txt) | .md5 ~                                                                   | Ope            | ><br>cel                          |

b. From the **Open** dialog, select the .md5 file.

**Opening the file** may take a few minutes to complete.

|                                                              | MD5sums: Generating |                                  |                     |  |  |  |  |
|--------------------------------------------------------------|---------------------|----------------------------------|---------------------|--|--|--|--|
| File<br>QMCO-USP-NVR-5.0.0-2303                              | 14.iso              | MD5 Hash<br>69c9304127c2d78c77fa | 582da46667ab        |  |  |  |  |
| Кеу                                                          | Patala (1 a( 1))    | File Information                 |                     |  |  |  |  |
| <ul> <li>Unprocessed</li> <li>OK / Done</li> </ul>           | 100%                | Path:<br>C:\Users\Admin          | istrator\Downloads\ |  |  |  |  |
| Processing                                                   | File:               | QMCO-USP-NV                      | R-5.0.0-230314.iso  |  |  |  |  |
| <ul> <li>Error (0 so far)</li> <li>6 Mins, 29 Sec</li> </ul> | Save                | Size:<br>Close 13,991,618.00 k   | КЬ                  |  |  |  |  |

- c. Plug in the USB drive to use for creating the installation file.
- d. Using <u>balenaEtcher</u> select the ISO file from your local system.

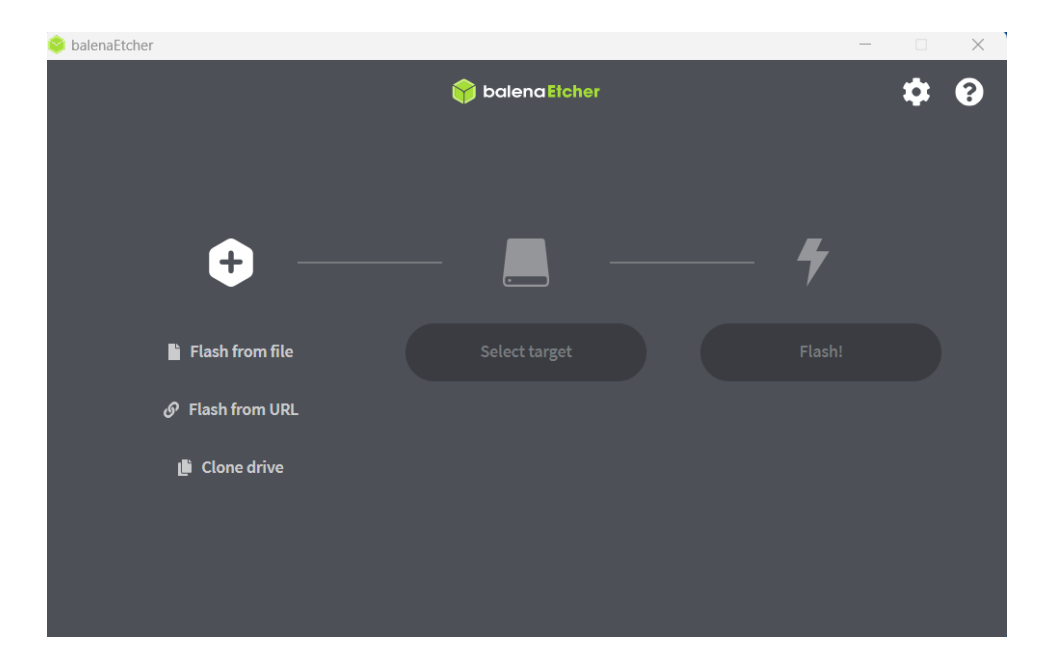

e. Select the Target device (USB drive).

| 📚 balenaEtcher    |                 |     | - 🗆 X       |
|-------------------|-----------------|-----|-------------|
|                   | 😚 balena Elcher |     | <b>\$ 0</b> |
| <b>↔</b>          |                 | - 4 |             |
| CentOS-Stdvd1.iso | Select target   |     |             |
| Cancel            |                 |     |             |
| 12 GB             |                 |     |             |
|                   |                 |     |             |
|                   |                 |     |             |
|                   |                 |     |             |
|                   |                 |     |             |

f. Note that current data on the device will be destroyed. It will start writing the ISO to USB key, which will take a few minutes.

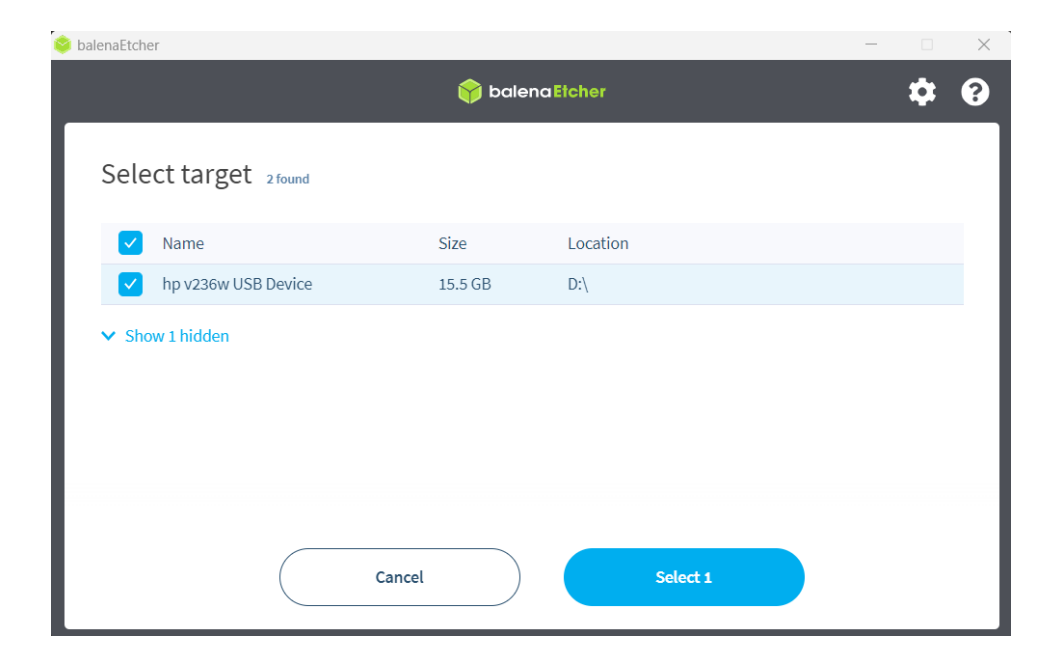

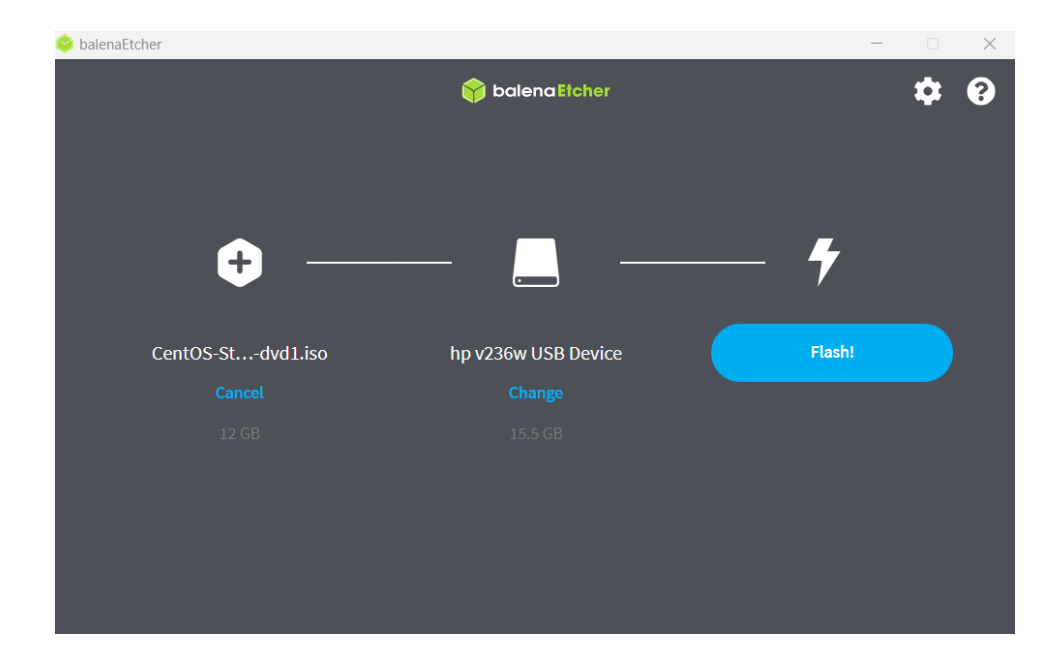

g. Once the "Flash!" button displays, click on it to start the USB drive flashing. A Command Prompt pop-up will ask to confirm. Click on Yes. It will flash the USB drive.

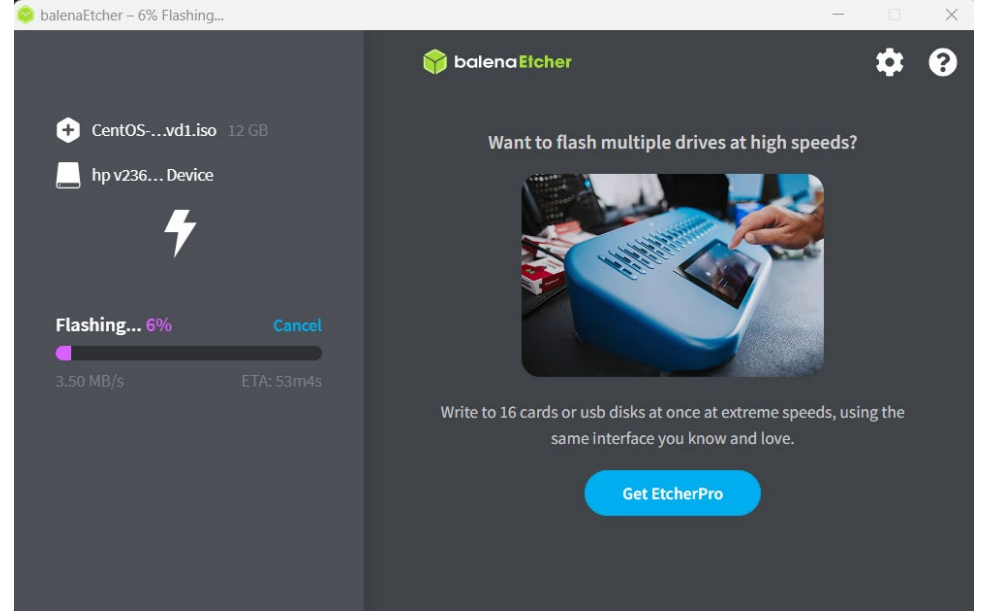

- h. Confirming that the flash has completed, exit the program, safely eject the USB key, and then insert it in the server to install USP 5.0.
- i. Boot the server and go to the One-Time-Boot Option of the server to select the USB drive as a bootable option. The drive will usually be named with the manufacturer of the USB drive. For example: SanDisk, Samsung, etc.

### Appendix B - Booting from an ISO Through Out-Of-Band Management

*NOTE*: The example below is for a Dell server. Your server out-of-band management interface may differ from the example below. See the vendor specific instructions for booting from virtual media.

- 1. Place the Quantum .ISO file on a network share that is accessible to all of your nodes.
- 2. Connect to the out-of-band interface and log in.

3. Click on the Virtual Console.

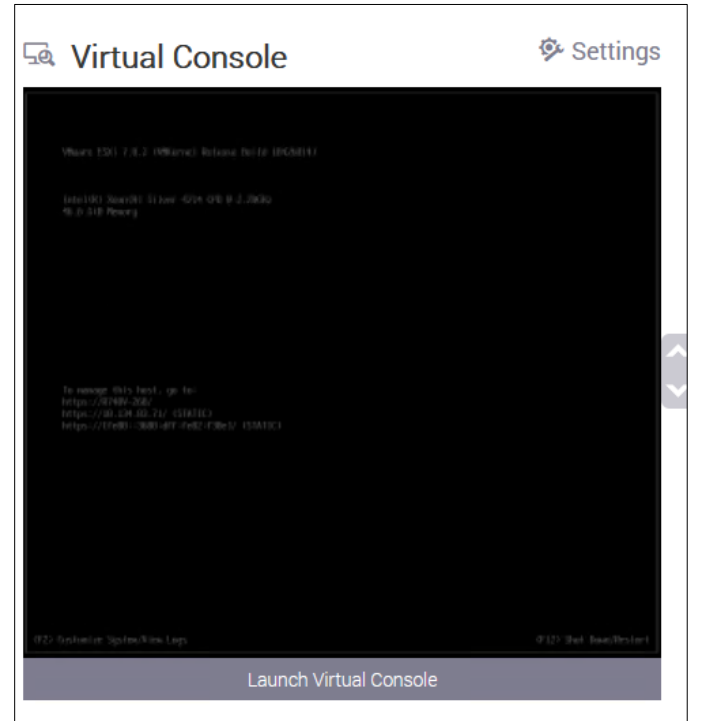

4. Select the "Connect "Virtual Media" button.

| Boot Power          | Chat           | Keyboard     | Screen Capture       | Refresh | Full Screen | Connect Virtual Media | Disconnect Viewer    | Console C |
|---------------------|----------------|--------------|----------------------|---------|-------------|-----------------------|----------------------|-----------|
| n the "Map          | o CD/D۱        | /D" secti    | ion, select <b>B</b> | rowse.  |             |                       |                      |           |
| Virtual Media       |                |              |                      |         |             |                       |                      |           |
| Virtual Media is co | nnected        |              |                      |         |             | Disc                  | onnect Virtual Media |           |
| Map CD/DVD          |                |              |                      |         |             |                       |                      |           |
| Image File          | Bro            | wse No file  | selected.            |         |             | Map Device            |                      |           |
|                     | R              | ead Only     |                      |         |             |                       |                      |           |
| Map Removabl        | e Disk         |              |                      |         |             |                       |                      |           |
| Image File          | Bro            | wse) No file | selected.            |         |             | Map Device            |                      |           |
|                     | R R            | ead Only     |                      |         |             |                       |                      |           |
| Resets the USB Sta  | ate for redete | ection.      |                      |         |             |                       | Reset USB            |           |
|                     |                |              |                      |         |             |                       | Close                |           |

6. Browse to the Quantum ISO file and press Open.

### 7. Select "Map Device"

| Virtual Media               |                                       |                          |
|-----------------------------|---------------------------------------|--------------------------|
| Virtual Media is con        | nected                                | Disconnect Virtual Media |
| Map CD/DVD<br>Image File    | Browse) QMCO-USP-NVR-5.0.0-220929.iso | Map Device               |
| Map Removable<br>Image File | P Disk Browse No file selected.       | Map Device               |
|                             | Read Only                             |                          |

### 8. The ISO will appear as mapped. Press "Close"

| Virtual Media            |                                                                                      |                          |
|--------------------------|--------------------------------------------------------------------------------------|--------------------------|
| Virtual Media is cor     | nected                                                                               | Disconnect Virtual Media |
| Map CD/DVD<br>Image File | QMCO-USP-NVR-5.0.0-220929 iso is mapped to CD/DVD drive.(Read Only)<br>Un-Map Device |                          |
| Map Removable            | Browse No file selected.                                                             | Map Device               |
| Resets the USB Sta       | te for redetection.                                                                  | Reset USB                |
|                          |                                                                                      | Close                    |

9. Configure the server to boot from the virtual ISO by pressing the "Boot" button and selecting "Virtual CD/DVD/ISO."

| Boot Power Chat Keyboard Screen Capture Re | Refresh Full Screen | Virtual Media | Disconnect Viewer | Console Controls |
|--------------------------------------------|---------------------|---------------|-------------------|------------------|
|--------------------------------------------|---------------------|---------------|-------------------|------------------|

#### 10. Select Virtual CD/DVD/ISO.

| pot Controls                         |
|--------------------------------------|
| ✓ Normal Boot                        |
| PXE                                  |
| BIOS Setup                           |
| Local Floppy/Primary Removable Media |
| Local CD/DVD                         |
| Hard Disk Drive                      |
| Virtual Floppy                       |
| Virtual CD/DVD/ISO                   |
| Local SD Card                        |
| Lifecycle Controller                 |
| BIOS Boot Manager                    |
| UEFI Device Path                     |
| UEFI HTTP                            |

#### 11. Click on Yes.

| Confirm Boot Action                                                            |        |
|--------------------------------------------------------------------------------|--------|
| This will set a new boot device do you wish to continue?<br>Virtual CD/DVD/ISO |        |
|                                                                                |        |
|                                                                                |        |
|                                                                                | No Yes |

- 12. Select Power.
- 13. Select Reset System (Warm boot).

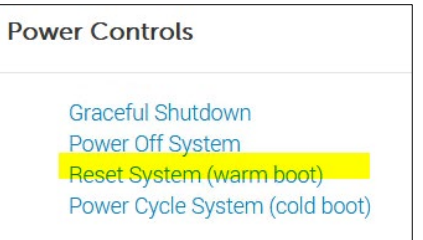

- 14. Confirm Power action, select "Yes."
- 15. On the next boot, your server will boot from the Quantum USP ISO. The server will boot-up from the ISO.

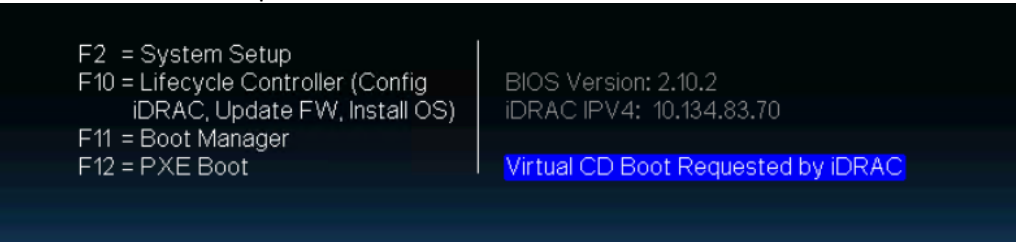

The Install Menu screen will appear.

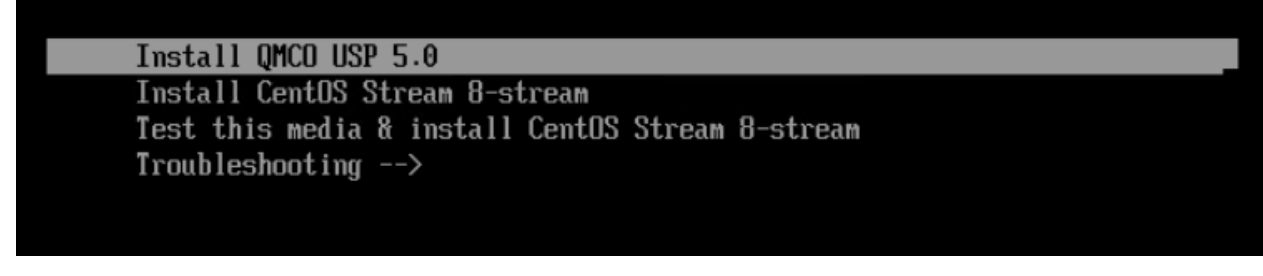

16. Select Install QMCO USP 5.0 and click on **Enter.** The next screen will allow you to select disks for the OS partition.

### Appendix C – Ports Used

The following ports are used by the USP software.

| Service                        | Port | Protocol | Description                                          |
|--------------------------------|------|----------|------------------------------------------------------|
| haproxy_stats                  | 1984 | ТСР      | haproxy statistics port                              |
| galera_dbclient_haprox         | 3305 | ТСР      | Galera Cluster database client connections           |
| У                              |      |          |                                                      |
| galera_dbclient                | 3306 | TCP      | Galera Cluster database client connections           |
| galera_replication             | 4567 | ТСР      | Galera Cluster database replication traffic          |
| galera_inc_state_transf        | 4568 | ТСР      | Galera Cluster database Incremental State            |
| er                             |      |          | Transfers                                            |
| galera_state_snapshot_         | 4444 | ТСР      | Galera Cluster other database State Snapshot         |
| transfer                       |      |          | Transfer methods                                     |
| nova_metadata                  | 8785 | ТСР      | nova metadata service bind port                      |
| nova_osapi_compute             | 8784 | TCP      | nova compute osapi service bind port                 |
| nova_novncproxy                | 8881 | ТСР      | nova novncproxy service bind port                    |
| nova_metadata_hapro            | 8775 | ТСР      | nova metadata service loadbalancer virtual port      |
| ху                             |      |          |                                                      |
| nova_osapi_compute_<br>haproxy | 8774 | ТСР      | nova compute osapi service loadbalancer virtual port |
| nova_novncproxy_hapr<br>oxy    | 8880 | ТСР      | nova novncproxy service loadbalancer virtual<br>port |
| nlacomont                      | 0770 | тср      | nlacement ani convice hind nort                      |
| placement                      | 0//0 | ICF      |                                                      |
| placement_haproxy              | 8788 | ТСР      | placement api service loadbalancer virtual port      |
| squid                          | 8883 | ТСР      | squid proxy bind port                                |
| squid_icp                      | 8884 | ТСР      | squid proxy ICP (cache synchronization) bind port    |

| Service                     | Port            | Protocol | Description                                               |
|-----------------------------|-----------------|----------|-----------------------------------------------------------|
| squid_haproxy               | 8882            | ТСР      | loadbalancer virtual port                                 |
| heat_api                    | 8005            | ТСР      | heat api service bind port                                |
| heat_api_haproxy            | 8004            | ТСР      | heat api service loadbalancer virtual port                |
| heat_api_cfn                | 8001            | ТСР      | heat cloudformation api service bind port                 |
| heat_api_cfn_haproxy        | 8000            | ТСР      | heat cloudformation api service loadbalancer virtual port |
| glance_api                  | 9293            | ТСР      | glance api serivice bind port                             |
| glance_api_haproxy          | 9292            | ТСР      | glance api serivice loadbalancer virtual port             |
| barbican_api                | 9312            | ТСР      | barbican api service bind port                            |
| barbican_api_haproxy        | 9311            | ТСР      | barbican api service loadbalancer virtual port            |
| iscsi                       | 3260            | ТСР      | iscsi initiator port                                      |
| cinder_api                  | 8777            | ТСР      | cinder api service bind port                              |
| cinder_api_haproxy          | 8776            | ТСР      | cinder api service loadbalancer virtual port              |
| keystone_public             | 5001            | ТСР      | keystone public api service bind port                     |
| keystone_public_hapro<br>xy | 5000            | ТСР      | keystone public api service loadbalancer virtual port     |
| keystone_admin              | 35358           | ТСР      | keystone admin api service bind port                      |
| keystone_admin_hapro<br>xy  | 35357           | ТСР      | keystone admin api service loadbalancer virtual port      |
| neutron_api                 | 9596            | ТСР      | neutron api service bind port                             |
| neutron_api_haproxy         | 9696            | ТСР      | neutron api service loadbalancer virtual port             |
| vxlan                       | 4789,8472       | UDP      | IANA and Linux VXLAN connection ports                     |
| neutron_dhcp_in             | 67              | UDP      | Neutron dhcp input                                        |
| neutron_dhcp_out            | 68              | UDP      | Neutron dhcp output                                       |
| libvirtd                    | 16514           | ТСР      | libvirtd tls remote connection port                       |
| kvm                         | 49152-<br>49261 | ТСР      | kvm livemigration ephemeral connection ports              |
| vncspice                    | 5900-6700       | ТСР      | virtual machine VNC and SPICE connectin ports             |
| memcached                   | 11211           | ТСР      | memcached connection port                                 |
| rabbitmq                    | 5672            | ТСР      | rabbitmq connection port                                  |
| epmd                        | 4369            | ТСР      | erlang epmd connection port                               |

48

| Service                      | Port                | Protocol | Description                                        |
|------------------------------|---------------------|----------|----------------------------------------------------|
| rabbitmq_dist                | 44001-<br>44010     | ТСР      | rabbitmq distrubution connection ports             |
| rabbitmq_haproxy             | 5671                | ТСР      | rabbitmq service loadbalancer virtual port         |
| ntp                          | 123                 | UDP      | ntp connection port                                |
| http                         | 80                  | ТСР      | apache http unsecure bind port                     |
| https_haproxy                | 443                 | ТСР      | apache httpd SSL haproxy loadbalancer virtual port |
| pcsd                         | 2224,3121,<br>21064 | ТСР      | pcsd and pacemaker ports                           |
| corosync                     | 5404,5405           | UDP      | corosync ports                                     |
| ceph_mon                     | 3300,6789           | ТСР      | ceph monitor ports                                 |
| ceph                         | 6800-7300           | ТСР      | ceph OSD and MSD ports                             |
| ceph_rgw                     | 7480                | ТСР      | Ceph RADOS Gateway port                            |
| ceph_dashboard               | 8443                | ТСР      | ceph dashboard port                                |
| ceph_container_registr<br>y  | 5009                | ТСР      | ceph container local registry port                 |
| acuity_mgmt_api              | 8080                | ТСР      | port for acuity management api                     |
| acuity_mgmt_ui               | 8443                | ТСР      | port for acuity management UI                      |
| acuity_mgmt_ui_webs<br>ocket | 8887                | ТСР      | port for acuity management websocket               |
| acuity_mgmt_ui_hapro<br>xy   | 8442                | ТСР      | mngmnt SSL haproxy loadbalancer virtual port       |
| cba                          | 5050                | ТСР      | server port for cba                                |

# Quantum

Quantum technology, software, and services provide the solutions that today's organizations need to make video and other unstructured data smarter – so their data works for them and not the other way around. With over 40 years of innovation, Quantum's end-to-end platform is uniquely equipped to orchestrate, protect, and enrich data across its lifecycle, providing enhanced intelligence and actionable insights. Leading organizations in cloud services, entertainment, government, research, education, transportation, and enterprise IT trust Quantum to bring their data to life, because data makes life better, safer, and smarter. Quantum is listed on Nasdaq (QMCO) and the Russell 2000<sup>®</sup> Index. For more information visit www.quantum.com.

www.quantum.com | 800-677-6268